## 

# Appeon License ユーザーガイド

Appeon<sup>®</sup> PowerBuilder<sup>®</sup> 2019 R3 FOR WINDOWS

#### DOCUMENT ID: DC48772-01-1900-01

#### LAST REVISED: June 08, 2021

Copyright © Appeon. All rights reserved.

This publication pertains to Appeon software and to any subsequent release until otherwise indicated in new editions or technical notes. Information in this document is subject to change without notice. The software described herein is furnished under a license agreement, and it may be used or copied only in accordance with the terms of that agreement.

Upgrades are provided only at regularly scheduled software release dates. No part of this publication may be reproduced, transmitted, or translated in any form or by any means, electronic, mechanical, manual, optical, or otherwise, without the prior written permission of Appeon Inc.

Appeon and other Appeon products and services mentioned herein as well as their respective logos are trademarks or registered trademarks of Appeon Inc.

SAP and other SAP products and services mentioned herein as well as their respective logos are trademarks or registered trademarks of SAP and SAP affiliate company.

Java and all Java-based marks are trademarks or registered trademarks of Oracle and/or its affiliates in the U.S. and other countries.

Unicode and the Unicode Logo are registered trademarks of Unicode, Inc.

All other company and product names mentioned may be trademarks of the respective companies with which they are associated.

Use, duplication, or disclosure by the government is subject to the restrictions set forth in subparagraph (c)(1)(ii) of DFARS 52.227-7013 for the DOD and as set forth in FAR 52.227-19(a)-(d) for civilian agencies.

Appeon Inc., 1/F, Shell Industrial Building, 12 Lee Chung Street, Chai Wan District, Hong Kong.

## Contents

| 1 | ライセンスと           | ユーザーアカウント                    | 1  |
|---|------------------|------------------------------|----|
|   | 1.1 ラ            | イセンスプロセスとチュートリアルビデオ          | 1  |
|   | 1.2 <del>7</del> | イセンスの種類                      | 2  |
|   | ב 1.3            | ーザーアカウント                     | 4  |
|   | 1.4 製            | は品トライアル                      | 4  |
| 2 | ク<br>ク           | ェブサイトを使用したライセンス管理            | 5  |
|   | 2.1 ラ            | イセンス管理者の管理                   | 6  |
|   | 2.2 ラ            | イセンスの表示                      | 7  |
|   | ב 2.3            | ーザーの割り当て                     | 8  |
|   | ב 2.4            | ーザーの割り当て解除                   | 10 |
|   | ב 2.5            | ーザーのログアウト                    | 11 |
|   | 2.6 オ            | フラインライセンス管理                  | 12 |
|   | 2.6.1            | オフラインアクティベーション用レスポンス文字列の生成   | 12 |
|   | 2.6.2            | オフラインディアクティベーション用レスポンス文字列の生成 | 12 |
|   | 2.6.3            | オフラインアップグレード用レスポンス文字列の生成     | 13 |
|   | 2.6.4            | オフライン更新用レスポンス文字列の生成          | 13 |
| 3 | PowerBui         | lder のアクティベーション              | 14 |
|   | 3.1 オ            | ンラインログイン                     | 14 |
|   | 3.1.1            | オンラインライセンスログイン               | 14 |
|   | 3.               | 1.1.1 ログイン用コマンドラインパラメーター     | 17 |
|   | 3.1.2            | オンラインライセンス情報の確認              | 19 |
|   | 3.1.3            | ライセンス情報の更新                   | 19 |
|   | 3.1.4            | ログアウト                        | 19 |
|   | 3.1.5            | トライアルの利用                     | 20 |
|   | 3.2 オ            | フラインアクティベーション                | 21 |
|   | 3.2.1            | オフラインライセンスアクティベーション          | 21 |
|   | 3.2.2            | オフラインライセンス情報の確認              | 24 |
|   | 3.2.3            | オフラインライセンス更新                 | 25 |
|   | 3.2.4            | オフラインライセンスアップグレード            | 27 |
|   | 3.2.5            | オフラインライセンスディアクティベート          | 29 |

|   | 3.2.6 オフラインライセンスの復元                   | 32 |
|---|---------------------------------------|----|
|   | 3.3 ユーザーアカウントの切り替え                    | 33 |
|   | 3.4 同じマシンに複数のバージョンがインストールされている場合      | 34 |
|   | 3.5 PowerBuilder のアンインストール            | 35 |
| 4 | PowerServer (PB Edition)のアクティベーション    | 37 |
|   | 4.1 インターネット接続(プロキシサーバー利用の場合)          | 37 |
|   | 4.2 オンラインライセンスアクティベーション               | 38 |
|   | 4.2.1 オンラインライセンスのアクティベーション            | 38 |
|   | 4.2.2 オンラインライセンスのディアクティベーション          | 39 |
|   | 4.3 オフラインライセンスアクティベーション               | 40 |
|   | 4.3.1 オフラインライセンスのアクティベーション            | 40 |
|   | 4.3.2 オフラインライセンスの更新                   | 44 |
|   | 4.3.3 オフラインライセンスのディアクティベーション          | 46 |
|   | 4.3.4 オフラインライセンスの更新                   | 48 |
|   | 4.4 ユーザーアカウントの切り替え                    | 49 |
|   | 4.5 PowerServer (PB Edition)のアンインストール | 49 |
| 5 | InfoMaker のアクティベーション                  | 50 |
| 6 | SnapDevelop のアクティベート                  | 51 |
|   |                                       |    |

## 1 ライセンスとユーザーアカウント

## 1.1 ライセンスプロセスとチュートリアルビデオ

本ガイドの「Appeon 製品」または「製品」は、PowerBuilder、PowerServer (PB Edition) または InfoMaker を指します。

これらの Appeon 製品は同じ方法でアクティベートされます。

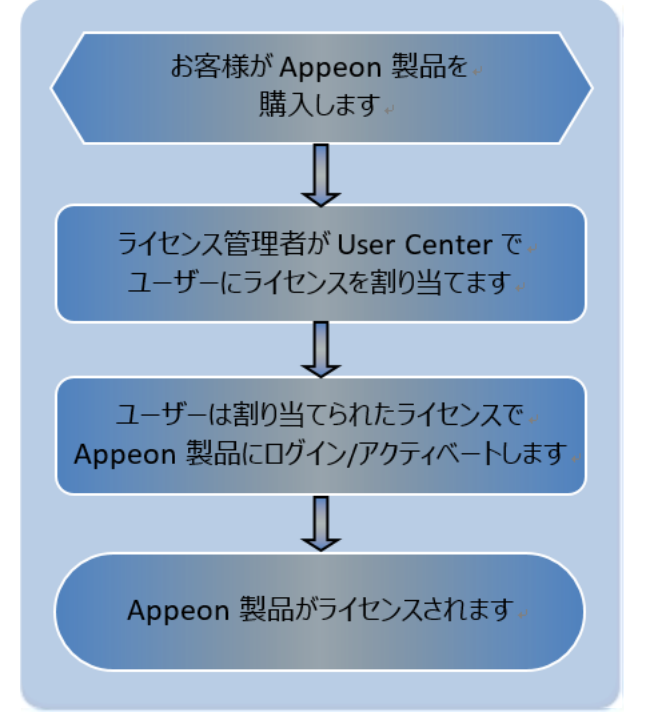

基本的には以下の手順となります。

- 1. ライセンス管理者またはユーザーが、Appeon ウェブサイトで Appeon 製品を購入します。
- ライセンス管理者またはユーザーはアカウントを作成し、管理者がライセンスをユーザーの Appeon ウェブサイトアカウントに割り当てます。各ユーザーには、ライセンスが割り当てられたア カウントが必要になります。

管理者は、ここで管理チュートリアルビデオを見ることができます:

https://youtu.be/JP8K4\_IURRE

3. ユーザーは、ユーザーアカウントで製品をアクティベートします。

ユーザーはここでアクティベーションチュートリアルビデオを見ることができます:

https://youtu.be/UY9CRwwKhlI

## 1.2 ライセンスの種類

Appeon 製品を購入すると、購入時に指定した Appeon ウェブサイトのアカウントが自動的にラ イセンス管理者になり、User Center でライセンスを管理する権限が与えられます。デフォルトで は購入したすべてのライセンスはオンラインライセンスであり、ユーザーにライセンスを割り当てる際、 ライセンスの種類を変更できます (詳細については セクション 2.3 "Assigning users" を参照 してください)。

オンラインライセンス -- オンラインライセンスはその名前が示すように、一貫性のある信頼性の高いインターネット接続を備えたマシンで使用されます。オンラインライセンスをアクティベートするとインターネット接続が必要となり、5日以上切断した状態で使用することはできません。

ユーザーのオンラインライセンスは、次の場合にのみ検証されます:

o ユーザーが PowerBuilder IDE を起動する

o ユーザーが PowerBuilder IDE の右上隅にあるアカウントリンクをクリックする

下記条件の両方に該当する場合、ユーザーのコンピューターのライセンスデータが消去されるため、ユーザーは再ログインするように求められます (「ログイン済み」エラーが表示されます)。

1. 最後にログインしてから5日が経過し、ライセンス検証が発生する。

 ユーザーのコンピューターから Web リンク <u>https://api.appeon.com/license/public/1.0/login</u> または <u>https://</u> <u>api2.appeon.com/license/public/1.0/login</u> への接続がタイムアウトまたは 失敗する。

「すでにログインしています」エラー

このエラーが発生した場合は、ライセンス管理者へ Appeon ウェブサイトにアクセスして問題 のアカウントをログアウトするよう依頼してください。その後、同じアカウントを使用してログイン し製品を再度アクティベートできます。

#### ファイアウォール設定

マシンにファイアウォールを設定している場合は、Appeon オンラインライセンスアクティベーションメカニズムで使用される、以下ドメインへのアクセスを許可するようにファイアウォールを設定していることを確認してください。

**Protocol**: HTTPS

**Port** : 443

**Domain**: api.appeon.com および api2.appeon.com

 オフラインライセンス -- オフラインライセンス -- オフラインライセンスは、インターネット接続の有 無に関わらず使用できます。ローカルサービスの Windows Management Instrumentation が有効になっていることを確認します(デフォルトでは有効)。

#### 備考

オンラインライセンスは、物理、仮想またはクラウドベースのマシンで使用できます。

PowerServer のオフラインライセンスは、物理、仮想またはクラウドベースのマシンで使用できます。

PowerBuilder、InfoMakerのオフラインライセンスは、物理マシン上でのみアクティベートすることができ、仮想またはクラウドベースのマシンではアクティベートすることはできません。2019 R3 以降、PowerBuilder および InfoMaker のオフラインライセンスを Windows Server オペレーティングシステムでアクティベートすることはできません。

Appeon によって認定された仮想マシンには、VirtualBox、HyperV、VMWare、KVM および Virtual\_PC があります。

## 1.3 ユーザーアカウント

ライセンスは、ユーザーアカウントに割り当てられ (またはバインドされ)、ユーザーはユーザーアカウントを使用して製品をアクティベートします。

各ユーザーは、Appeon 製品を使用するために <u>Appeon ウェブサイト</u>でユーザーアカウントを作成する必要があります。登録したメールアドレスとパスワードは、Appeon ウェブサイトにログインするためだけではなく、Appeon 製品(PowerBuilder、PowerServer (PB Edition)、 InfoMaker を含む)をアクティベートするためのユーザーアカウントとして使用されます。

1 つのユーザーアカウントでトライアル版と製品版に同時にログインすることはできません。

#### 1.4 製品トライアル

製品トライアルを使用する場合、<u>トライアルライセンスアクティベーションガイド</u>に従ってトライアル ライセンスを申請し、アクティベートする必要があります。手順は異なります。

## 2 Appeon ウェブサイトを使用したライセンス管理

Appeon ウェブサイトの <u>License Management</u> では、購入済みの Appeon 製品 (PowerBuilder、PowerServer(PB Edition)、InfoMaker を含む)ライセンスをすべて管理 できます。

ライセンス管理者と製品ライセンスを管理するためには、**User Center** のナビゲーションバーで License Management を展開します。

|                                                         |                                      | Orders & Subscriptions Ren                              | ewals & Upgrades                          | gement Downloads 🔊                 |
|---------------------------------------------------------|--------------------------------------|---------------------------------------------------------|-------------------------------------------|------------------------------------|
|                                                         |                                      | License User Guide                                      | Add a License Administrator               |                                    |
|                                                         | ELSVATE                              | PowerBuilder IDE                                        |                                           |                                    |
|                                                         | Elevate Your Apps, Skills,           | All Licenses                                            | Assign User                               | Unassign User                      |
|                                                         |                                      | Logout User                                             | Offline License Management                | My Trial Licenses                  |
| Judie Flamy ®regenerien<br>Edit Profile Change Password | Watch the Replay >                   | PowerServer (PB Edition)<br>All Licenses<br>Logout User | Assign User<br>Offline License Management | Unassign User<br>My Trial Licenses |
| Email                                                   | The Enterprise Account Program is on | InfoMaker                                               |                                           |                                    |
| Company                                                 | Apply for an Enterprise Account >    | All Licenses                                            | Assign User                               | Unassign User                      |
| Appeon                                                  | Consolidate and manage all your e    | Logout User                                             | Offline License Management                | My Trial Licenses                  |
| Country                                                 | Consolidate and manage all your e    | SnapDevelop                                             |                                           |                                    |
| China                                                   | Maukating Empil Subserint            | All Licenses                                            | Assign User (RapidSharp Only)             | Unassign User (RapidSharp Only)    |
|                                                         | Markeung Email Subscript             | Logout User                                             | My Trial Licenses                         |                                    |
|                                                         | X Important Appeon Announcemen       |                                                         |                                           |                                    |

ライセンス管理者(または注文所有者)の場合、次のことができます。

- ライセンス管理者の管理:ライセンス管理者の表示/追加/編集/削除
- 購入した製品 (PowerBuilder IDE、PowerServer (PB Edition)、InfoMaker)の ライセンス管理
- Online license: ライセンスの表示/割り当て/割り当て解除/ログアウト
- Offline license: ライセンスのアクティベート/ディアクティベート/アップグレード/更新
- Trial license : ライセンスの表示/ログアウト

通常のユーザー(ライセンス管理者、注文所有者でない)の場合、次のことができます。

 購入した製品 (PowerBuilder IDE、PowerServer (PB Edition)、および InfoMaker) のライセンス表示

- Online license: ライセンスの表示
- Offline license: ライセンスのアクティベート/ディアクティベート/アップグレード/更新
- Trial license : ライセンスの表示/ログアウト

## 2.1 ライセンス管理者の管理

ライセンス管理者は、<u>Appeon ウェブサイトアカウントセンター</u>で購入したすべての Appeon 製品 ライセンスにアクセスできます。

Enterprise Accountは、複数の管理者を追加しライセンスを共同管理できます。

Enterprise Account でない場合は、すべてのライセンスを共同管理できるライセンス管理者を 1 人だけ追加することができます。追加された管理者は、ライセンス管理者と同等の権限を持ちま す。

#### ライセンス管理者の表示

User Center のナビゲーションバーで License Management をクリックし、ドロップダウンリストで Add a License Administrator をクリックします。追加されたすべてのライセンス管理者は、License Administrator ページに表示されます。

**備考:** Appeon ウェブサイトから製品を購入すると、自動的(手動で追加する必要はありません)に購入したライセンスのライセンス管理者になりアカウントは表示されません。他のユーザーを ライセンス管理者として追加して、ライセンスを共同管理できます。

#### ライセンス管理者の追加

- 1. Add a License Administrator をクリックして License Administrator ページを開 き、Add をクリックします。
- 2. 登録情報を入力し、Save をクリックします。

\*の項目は必須です。

メールアカウントはログインアカウントとして使用され、はじめに <u>Appeon ウェブサイト</u>に登録する 必要があります。

保存に成功すると、自動的に License Administrator ページ内のリストに表示されます。

| f you have placed or<br>dministrator for the<br>Only order owners ca<br>ser before he/she st | ne or more orders for Appeo<br>products in your order.<br>an specify more users as the<br>tarts to manage the licenses. | n products (you are the order owner), although your na<br>license administrators to co-manage the product licens<br>Click here to read the detailed instructions. | me does not display on this page | , you are the default license<br>has to become a website registered |
|----------------------------------------------------------------------------------------------|----------------------------------------------------------------------------------------------------|----------------------------------------------------------------------------------------------------|----------------------------------|---------------------------------------------------------------------|
| First Name                                                                                   | Last Name                                                                                                    | Email                                                                                                    | Country                          |                                                                     |
|                                                                                              | and particular sectors.                                                                                                 | Sectors Any sector (Consector) pr                                                                                                    | Japan                            | Edit Delete                                                         |
| -                                                                                            | protected                                                                                                    |                                                                                                    | Japan                            | Edit Delete                                                         |
| pr://dialog                                                                                  | 1000dia                                                                                                    | giolfalaini fikisdiselineinentigi                                                                                                    | Japan                            | Edit Delete                                                         |
| i alesta i                                                                                   | - All and a get                                                                                                    | Automite colonical directory and ge                                                                                                    | Japan                            | Edit Delete                                                         |

#### ライセンス管理者の編集

- 1. License Administrator ページで、編集したいライセンス管理者に関連付けられている Edit をクリックします。
- 2. Edit License Administrator ページ内に記載されている情報を編集します。
- 3. Save をクリックして、変更を保存します。

#### ライセンス管理者の削除

- 1. License Administrator ページで、ライセンス管理者に関連付けられている Delete を クリックします。
- 2. 削除の確認を行うと、ライセンス管理者が削除されます。

#### 2.2 ライセンスの表示

各 Appeon 製品のライセンスは、各製品の下で個別に管理されますが、すべて同様の方法で管理されます。ここでは、Appeon ウェブサイトライセンス管理の例として PowerBuilder IDE のラ イセンスを利用します。

1. User Center のナビゲーションバーで License Management をクリックし、 PowerBuilder IDE セクションの All Licenses クリックします。 All Licenses を選択するとライセンスが下記のグループに表示されます。

- ・現在のアカウントでお客様(注文所有者)が購入したライセンスはすべて、PURCHASE グ ループに表示されます。
- ライセンス管理者が注文所有者から共同管理に招待されたライセンスは、CO-MANAGEMENT グループに表示されます。
- 現在のアカウントに割り当てられているライセンスは、ASSIGNED グループにリストされます。

ドロップダウンリストボックスからそれぞれ選択するかユーザーアカウントを入力して、表示内容を 絞り込むこともできます。

期限切れまたはアップグレードされた過去のライセンスをすぐに表示するには、リストの下のリンク をクリックします。

|                            | T PURCHASE                              | CO-MANAGEMENT         | Assign             | IMENT                      |              |
|----------------------------|-----------------------------------------|-----------------------|--------------------|----------------------------|--------------|
| License Activation Ins     | tructions (English Version/Japanese Ver | ion) O License        | Administrator Vide | o Guide                    |              |
| cense Type All 🗸           | Activated All V User Acco               | Email                 | Order Number       | Order Number               | Search Reset |
| Order Number               | Product Edition                         | Valid Period          |                    | License Type               | User Account |
| +AO19000140                | Standard                                | 05/09/2019~05/08/2020 |                    | • Online                   |              |
| +AO19000140                | Universal                               | 05/09/2019~05/08/2020 |                    | <ul> <li>Online</li> </ul> |              |
| Click here to check record | s of the past licenses.                 |                       |                    |                            |              |

### 2.3 ユーザーの割り当て

初めに <u>Appeon ウェブサイト</u>でユーザーアカウントを作成し、ユーザーがそのアカウントを使用して 製品にアクティベートする前に、ユーザーアカウントにライセンスを割り当てる必要があります。また、 ライセンス管理者は、特定の有効期間内に1つのライセンスに複数のユーザーアカウントを割り当 てることや、1つのユーザーアカウントに複数ライセンスを割り当てることはできません。

1. ナビゲーションバーの License Management をクリックし PowerBuilder IDE セクショ ンの Assign User を選択します。

#### ライセンス割り当てページが表示されます。

| cense Type All | ~ | User Account   | Email                 | Order Number | Order Numbe | r Search Reset |        |
|----------------|---|----------------|-----------------------|--------------|-------------|----------------|--------|
| Order Number   | P | roduct Edition | Valid Period          | Lice         | ense Type   | User Account   |        |
| AO19000182     | S | tandard        | 05/21/2020~05/20/2021 | •            | Online 🗸    | Email          | Assign |
| AO19000182     | U | niversal       | 06/01/2019~07/09/2020 | •            | Online 💙    | Email          | Assign |
| AO19000182     | U | niversal       | 06/01/2019~07/09/2020 | •            | Online 🗸    | Email          | Assign |
| AO19000153     | S | tandard        | 05/21/2019~05/20/2020 | •            | Online 🗸    | Email          | Assign |
| AO19000152     | S | tandard        | 05/21/2019~05/20/2020 |              | Online 🗸    | Email          | Assign |
| AO19000152     | S | tandard        | 05/21/2019~05/20/2020 | •            | Online 🗸    | Email          | Assign |
| AO19000140     | S | tandard        | 05/09/2019~05/08/2020 | •            | Online 🗸    | Email          | Assign |
| AO19000140     | U | niversal       | 05/09/2019~05/08/2020 | •            | Online 🗸    | Email          | Assign |

- 2. (オプション)ライセンスタイプの選択やユーザーアカウントを入力し、ライセンスを絞り込むこともできます。
- 3. 表内の License Type ドロップダウンリストボックスから Online または Offline を選択しま す。デフォルトではすべてのライセンスはオンラインライセンスになります。
- 4. User Account テキストボックスにユーザーアカウントのメールアドレスを入力します。
- 5. Assign をクリックします。

ユーザーアカウントにライセンスが割り当てられると、**Remove** ボタンが表示されます。ライセンスが アクティベートされていない場合、ライセンス管理者はそれをクリックすることでユーザーアカウントから ライセンスの割り当てを解除することができます。しかしアクティベートされている場合は、ライセンス 管理者がセクション 2.4 "Unassigning users"によりライセンスをディアクティベートし、割り当て を解除する必要があります。

ユーザーアカウントにライセンスが割り当てられた後、ユーザーはそのユーザーアカウントを使用して 製品にログインし、アクティベートすることができます。

| icense Type All | ✓ User Account  | Email                 | Order Number | Order N  | umber Search | Reset         |
|-----------------|-----------------|-----------------------|--------------|----------|--------------|---------------|
| Order Number    | Product Edition | Valid Period          | License T    | /pe      | User Account |               |
| AO19000182      | Standard        | 05/21/2020~05/20/2021 | • Online     | ~        | @appeon.com  | Assign Remove |
| AO19000182      | Universal       | 06/01/2019~07/09/2020 | • Online     | <b>~</b> | @appeon.com  | Assign Remove |
| AO19000182      | Universal       | 06/01/2019~07/09/2020 | • Online     | ~        | Email        | Assign        |
| AO19000153      | Standard        | 05/21/2019~05/20/2020 | Online       |          | Email        | Assign        |

### 2.4 ユーザーの割り当て解除

オンラインライセンスに対してのみ、ユーザーの割り当て解除が有効となります。

ユーザーにライセンスを割り当てたライセンス管理者のみが、そのユーザーの割り当てを解除する権 利を持ちます。

ユーザーの割り当て解除は、製品からユーザーをログアウト (セクション 2.5 "Logging out users と同様) するだけではなく、ユーザーアカウントからライセンスをディアクティベートした上で割 り当てが解除されます。これによりライセンスの割り当てが可能となります。

1. ナビゲーションバーの License Management をクリックし PowerBuilder IDE セクショ ンの Unassign User を選択します。

割り当てられているライセンスが表示されます。

| Inline User Account | mail            | Order Number Order Number | Search Reset        |          |
|---------------------|-----------------|---------------------------|---------------------|----------|
| Order Number        | Product Edition | Valid Period              | Online User Account |          |
| AO19000182          | Standard        | 05/21/2020~05/20/2021     | @appeon.com         | Unassign |
| AO19000182          | Universal       | 06/01/2019~07/09/2020     | @appeon.com         | Unassign |

2. (オプション) ユーザーアカウントを入力し、ライセンスを絞り込むこともできます。

3. 関連付けられているユーザーアカウントの Unassign をクリックして割り当てを解除します。

備考:

1. 一度、ユーザーアカウントが製品にログインしてライセンスがアクティベートされると、ライセンス 管理者がライセンスを割り当て解除するまでライセンスはアクティベートのままになります。 Appeon License User Guide Page 10 ユーザーアカウントが正常に割り当て解除されると、アカウントは製品からログアウトされます。
 ライセンスは、そのユーザーアカウントからディアクティベートされた上で割り当てが解除され、再割り当てが可能になります。

## 2.5 ユーザーのログアウト

オンラインライセンスのみ、Appeon ウェブサイトからユーザーをリモートでログアウトすることができます。

ユーザーにライセンスを割り当てたライセンス管理者のみが、そのユーザーをログアウトする権限を持 ちます。

ユーザーがマシンからログアウトできない場合(マシンがダウンしている、またはログアウトせずに PowerBuilder をアンインストールした場合など)に、同じアカウントで別の PowerBuilder にロ グインする必要がある場合は、リモートログアウトが必要になります。

ユーザーのログアウトとは、PowerBuilder からユーザーをログアウトして別の PowerBuilder IDE に同じユーザーアカウントを使用してログインすることを指します。ログアウトでは、ライセンスは 割り当て解除されません。ログアウト後もライセンスは引き続きユーザーアカウントに割り当てられて います。

1. ナビゲーションバーの License Management をクリックし PowerBuilder IDE セクショ ンの Logout を選択します。

現在ログインしているライセンスが表示されます。

| Online User Account | Email           | Order Number Order Num | ber Search Reset    |            |  |
|---------------------|-----------------|------------------------|---------------------|------------|--|
|                     |                 |                        |                     |            |  |
| Order Number        | Product Edition | Valid Period           | Online User Account | Login Time |  |

- 2. (オプション)ユーザーアカウントを入力し、ライセンスを絞り込むこともできます。
- 3. Logout をクリックすると、ユーザーアカウントが製品からログアウトされます。

## 2.6 オフラインライセンス管理

オフラインライセンス管理では、ユーザーがオフラインライセンスをアクティベート、ディアクティベート、 アップグレードおよび更新するためのレスポンス文字列を生成します。

各 Appeon 製品のオフラインライセンスは、各製品の下で個別に管理されていますが、すべて同 様の方法で管理されます。ここでは、PowerBuilder IDE を例にして<u>Appeon ウェブサイト</u>のオ フラインライセンス管理について説明します。

#### 2.6.1 オフラインアクティベーション用レスポンス文字列の生成

- 1. ナビゲーションバーの License Management クリックし PowerBuilder IDE セクション の Offline License Management 選択します。
- 2. Offline License Management ページで、ACTIVATE をクリックします。

| Ple | ase paste in the following box the client request that you generated and copied<br>t from your Appeon software product, and then click Submit to get the server |  |
|-----|----------------------------------------------------------------------------------------------------|--|
| res | ponse:                                                                                                    |  |
|     | issue pase the request samp nets.                                                                                                    |  |
|     |                                                                                                    |  |
|     |                                                                                                    |  |

3. PowerBuilder のクライアントリクエストを貼り付け Submit をクリックし、レスポンス文字列を 生成します。

クライアントリクエストとレスポンス文字列の詳細な生成方法、レスポンス文字列を使用した PowerBuilderのアクティベート方法については、セクション 3.2.1「オフラインライセンスアクティベ <u>ーション」</u>を参照してください。

#### 2.6.2 オフラインディアクティベーション用レスポンス文字列の生成

1. Offline License Management ページで、DEACTIVATE をクリックします。

Appeon License User Guide

2. PowerBuilder のクライアントリクエストを貼り付け Submit をクリックし、レスポンス文字列を 生成します。

クライアントリクエストとレスポンス文字列の詳細な生成方法、レスポンス文字列を使用した PowerBuilderのディアクティベート方法については、<u>Section セクション 3.2.5「オフラインラ</u> <u>イセンスディアクティベート」</u>を参照してください。

#### 2.6.3 オフラインアップグレード用レスポンス文字列の生成

- 1. Offline License Management ページで、UPGRADE をクリックします。
- 2. PowerBuilder のクライアントリクエストを貼り付け Submit をクリックし、レスポンス文字列を 生成します。

クライアントリクエストとレスポンス文字列の詳細な生成方法、レスポンス文字列を使用した PowerBuilderのアップグレード方法については、<u>セクション 3.2.4「オフラインライセンスアップグレ</u> <u>ード」</u>を参照してください。

#### 2.6.4 オフライン更新用レスポンス文字列の生成

- 1. Offline License Management ページで、RENEWAL をクリックします。
- 2. PowerBuilder のクライアントリクエストを貼り付け Submit をクリックし、レスポンス文字列を 生成します。

クライアントリクエストとレスポンス文字列の詳細な生成方法、レスポンス文字列を使用した PowerBuilderの更新方法については、セクション 3.2.3「オフラインライセンス更新」を参照して ください。

## 3 PowerBuilder のアクティベーション

## 3.1 オンラインログイン

オンラインログインでは、ライセンス管理者によってオンラインライセンスが割り当てられたユーザーアカ ウントを使用します。オンラインライセンスは、ログイン時に Appeon ライセンスサーバーによりアクテ ィベートされるためインターネットに接続する必要があります。

マシンにファイアウォールを設定している場合は、Appeon オンラインライセンスアクティベーションメカ ニズムで使用される下記のドメインへのアクセスを許可するようにファイアウォールを設定してくださ い。

**Protocol** : HTTPS

**Port** : 443

**Domain** : api.appeon.com および api2.appeon.com

### 3.1.1 オンラインライセンスログイン

オンラインライセンスが割り当てられたアカウントを使用して PowerBuilder にログインするには、下 記の手順に従います。 1. Appeon PowerBuilder 2019 R3 を起動し、ログイン画面を表示します。

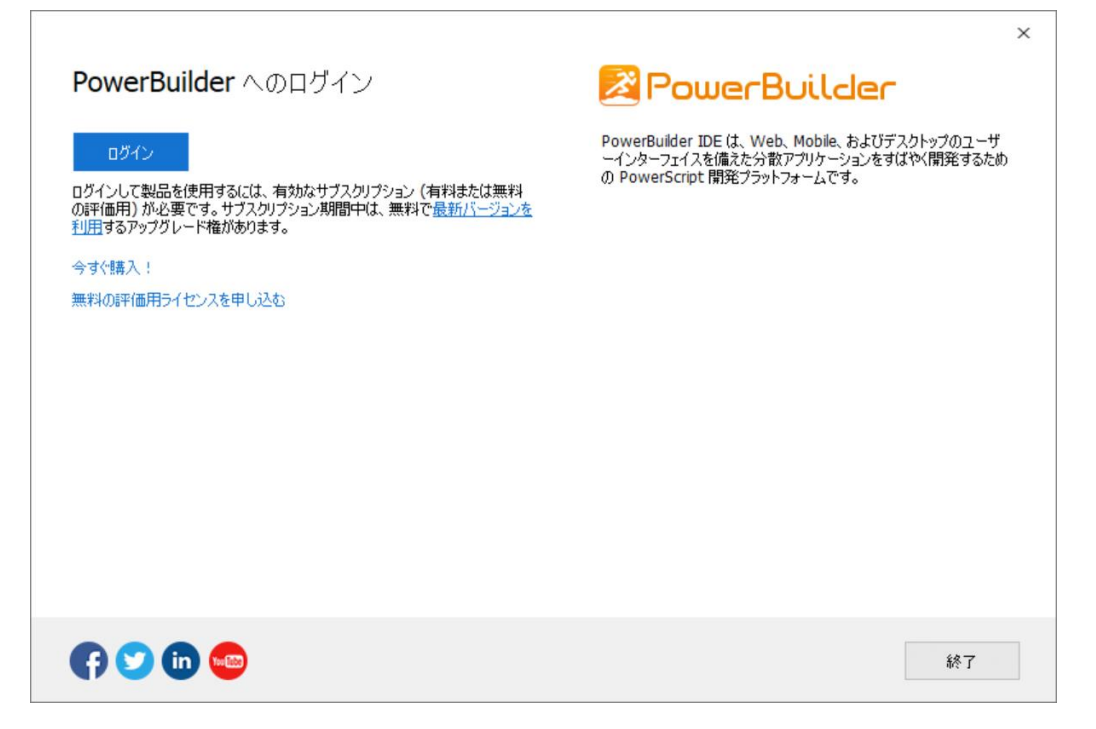

ログイン前に、ユーザーアカウントにオンラインライセンスが割り当てられていることを確認してください。ユーザーアカウントの割り当てについては、セクション 2.3「ユーザーアカウントの割り当て」を 参照してください。製品を購入していない場合でも**今すぐ購入!**からライセンスを購入するか、 **無料の評価用ライセンスを申し込む**から 30 日間無料で製品をお試しできます。

2. ログインをクリックし、ユーザーアカウントのメールアドレスとパスワードを入力します。

| Rower Buil                                                                    | ×      |
|-------------------------------------------------------------------------------|--------|
| *****                                                                         |        |
| <ul> <li>□ 資格情報を記憶</li> <li>□ 起動時に自動ログオンする</li> <li>□ 終了時にサインアウトする</li> </ul> |        |
| ログイン キャンセル                                                                    |        |
| アカウント登録<br>パスワード再設定<br>インターネット接続を行わないアクティベーション                                |        |
| Copyright © Appeon. All Rights Reserved.<br>利用規約 プライバシーに関する声明                 | APPEON |

このログインウィンドウの各項目については、下記を参照してください。

| 表 | 3. | 1 | : |
|---|----|---|---|
|---|----|---|---|

| 項目      | 説明                                       |
|---------|------------------------------------------|
| メールアドレス | ユーザーアカウント用のメールアドレスを入力します。                |
|         | アカウントが作成されオンラインライセンスが割り当てられている           |
|         | ことを、 <mark>Appeon ウェブサイト</mark> で確認できます。 |
| パスワード   | ユーザーアカウントのパスワードを入力します。                   |
| 資格情報を記憶 | メールアドレスとパスワードが記憶され、ログインウィンドウに自動          |
|         | 的に入力されます。                                |

| 起動時に自動ログオンする                | オンラインライセンスを使用するユーザーは、次回<br>PowerBuilder IDEを起動したときにライセンスに自動的にロ<br>グインします。ユーザー名とパスワードは、次回のログインのために<br>保存されます。このオプションはデフォルトで選択されています。                        |
|-----------------------------|----------------------------------------------------------------------------------------------------|
| 終了時にサインアウトする                | オンラインライセンスを使用するユーザーは、PowerBuilder<br>IDE がネットワーク接続され通常の方法で閉じられた際に、ライ<br>センスを自動的にログアウトできます。このオプションは、仮想マ<br>シンではデフォルトで選択されていますが、物理マシンではデフォ<br>ルトでは選択されていません。 |
| アカウント登録                     | アカウントをお持ちでない場合は、このボタンをクリックして<br>Appeon ウェブサイトからアカウントを登録し、アカウントにオン<br>ラインライセンスを割り当てできます。                                                                    |
| パスワード再設定                    | パスワードを忘れた場合は、このボタンをクリックしてパスワードを<br>再設定できます。                                                                                                    |
| インターネット接続を行わな<br>いアクティベーション | インターネット接続がない場合はこのボタンをクリックして、オフライ<br>ンライセンスを使用して製品をアクティベートできます。                                                                                             |
| 利用規約                        |                                                                                                    |
| プライバシーに関する声明                | <b>プライバシーに関する声明</b> を表示できます。                                                                                                    |

3. ログインをクリックしてアクティベートが成功すると、PowerBuilderに戻ります。

アカウントを検証し、バインディングライセンスが Appeon ライセンスサーバーによってすぐにアクティ ベートされるため、マシンがインターネットに接続できることを確認してください。アクティベーションが 成功すると、PowerBuilder IDE にログインします。

3.1.1.1 ログイン用コマンドラインパラメーター

コマンドラインパラメーターでユーザーアカウントとパスワードを指定することで、PowerBuilder IDE を起動してログインできます。コマンドラインモードは、オンラインライセンスでのみ機能します。

コマンドラインパラメーターを使用して、ユーザーアカウントを直接指定できます。例えば、

pb190.exe /AC test@appeon.com /PW xxxxxxx /RC N /ALS N /SOE Y

/AC -- ユーザーアカウント

/PW -- パスワード

/RC -- 資格情報を記憶 (Y または N)。デフォルトは Y です。/ALS が Y の場合、/RC は常に Y です。このパラメーターは、/AC と/PW の両方が設定されている場合、有効になります。

/ALS -- 起動時に自動ログオンする (Y または N)。デフォルトは Y です。このパラメーターは、 /AC と/PW の両方が設定されている場合、有効になります。

/SOE -- 終了時にサインアウトする (Y または N)。デフォルトは Y です。このパラメーターは、/AC と/PW の両方が設定されている場合、有効になります。

コマンドラインパラメーターを使用して、ファイル (ユーザーの資格情報を含む) を指定することもで きます。 例えば、

pb190.exe /LIF c:\test.ini

/LIF -- 暗号化されたパスワードおよびその他のログイン設定を含むライセンスログイン初期化ファ イルへのフルパスを指定します。

このファイルは、独立したツール(%AppeonInstallPath%¥PowerBuilder[バージョ ン]¥Tools¥LoginIniFileCreator.exe)によって作成されます。このツールでは、ユーザーアカウ ント、パスワード、ログイン設定、およびファイルパスを指定でき,

ログイン資格情報を保護するために、生成されたファイルでパスワードが暗号化されます(ツールを 他の場所にコピーする場合は、実行可能ファイルと、msvcp100.dll ファイルおよび msvcr100.dll ファイルを同じフォルダーにコピーしてください)。

#### 注

ユーザーアカウントがすでにログインしている (そしてログイン以降ログアウトしていない)場合、コマンドラインで指定すると、そのユーザー名とパスワードのみが認証されます。コマンドラインで指定された他の設定 (起動時に自動ログオンする、終了時にサインアウトする、資格情報を記憶など)は無視されます。

#### 3.1.2 オンラインライセンス情報の確認

ログイン(ライセンスがアクティベートされた)後、PowerBuilder 右上のアカウントをクリックして表示 されるポップアップ内の**アカウント管理**をクリックすると、ライセンス情報を確認できます。

#### 3.1.3 ライセンス情報の更新

アカウント管理画面内の**ライセンス情報の更新**をクリックすると、更新またはアップグレードされたラ イセンスに更新することができます。

#### 3.1.4 ログアウト

ライセンス情報画面で、サインアウトをクリックして PowerBuilder をログオフします。

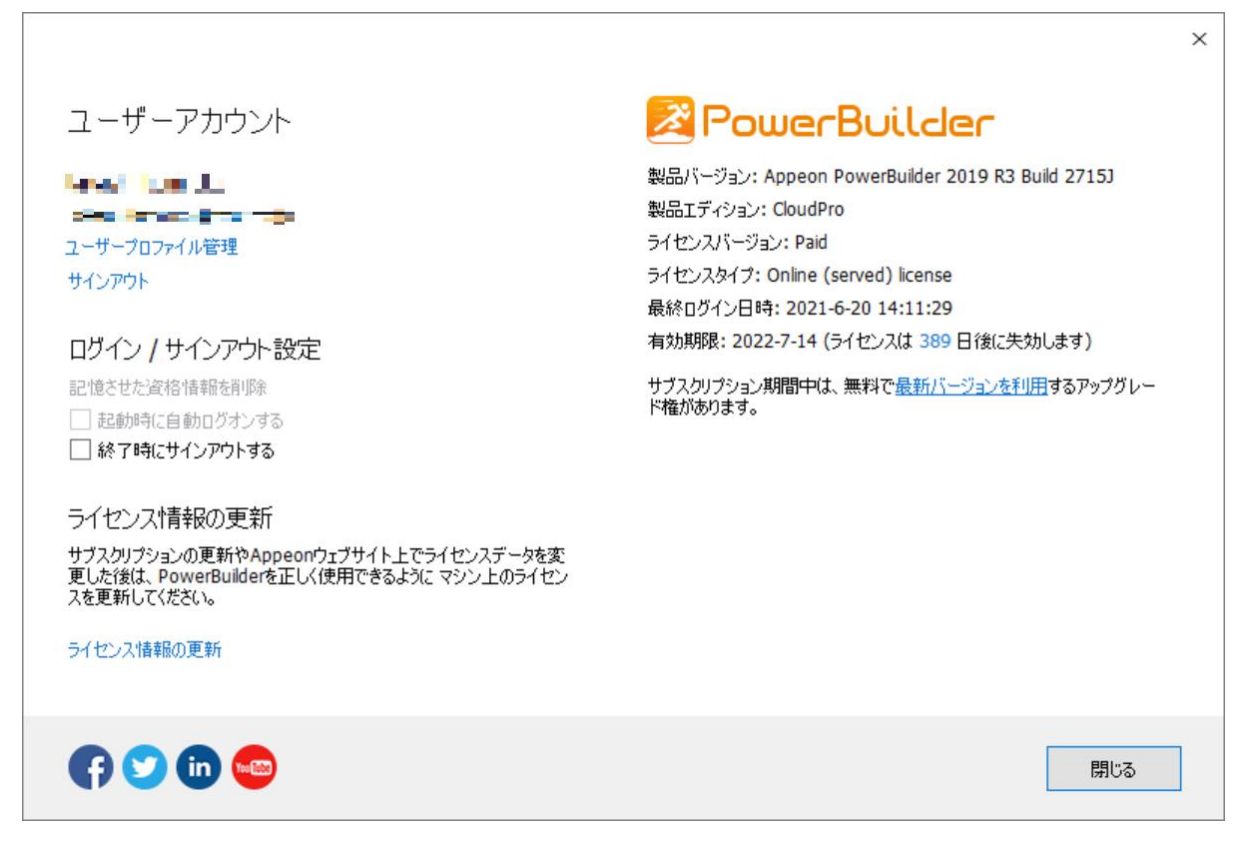

サインアウト後、ログイン画面がポップアップします。

サインアウトでは、ユーザーに再度ライセンスを割り当てる必要はありません。サインアウトしたユーザ ーアカウントを使用して、(同じまたは別の)PowerBuilder IDE に再度ログインできます。

**サインアウト**をクリックし PowerBuilder をログオフできない場合は、ライセンス管理者に Appeon ウェブサイトからリモートログアウトするように依頼できます (<u>セクション 2.5「ユーザーのロ</u> <u>グアウト」</u>参照) 。

また、ログイン画面またはアカウント管理画面で**終了時にサインアウトする**オプションを選択するこ とにより、PowerBuilder IDE がネットワーク接続され通常の方法で閉じられた際にライセンスを 自動的にログアウトすることもできます。

#### 3.1.5 トライアルの利用

アカウント管理画面で、**CloudPro エディション トライアルに切り替え**をクリックすると 30 日間の トライアルが利用できます。これは、PowerBuilder が Standard もしくは Professional エディ ションの場合のみ使用できます。いつでも元の製品に切り替えることができます。

<u>トライアルライセンスアクティベーションガイド</u>に従ってトライアルライセンスを申請し、アクティベートして ください。

## 3.2 オフラインアクティベーション

#### 3.2.1 オフラインライセンスアクティベーション

オフラインライセンスをアクティベートするには、次の手順を実行します:

- 1. Appeon PowerBuilder 2019 R3 を起動すると、ログイン画面が表示されます。
- 2. ログイン画面で**ログイン**をクリックし、**インターネット接続を行わないアクティベーション**をクリックします。
- 3. メールアドレスとパスワードを入力します。
- 4. ライセンスのアクティベーションをインターネット接続で行うか、インターネット接続なしで行うかを 選択します。

|                                                                                                    | パスワード 🌮                 |
|----------------------------------------------------------------------------------------------------|-------------------------|
| ) インターネット接続を行わないアクティベーション                                                                                                    | ○ インターネット接続によるアクティベーション |
| (センスをアクティベートする手順は、以下の通りです。                                                                                                    | クライアントリクエスト:            |
| このウィンドウで<br>[クライアントリクエストの生成]をクリックし、アクティベーションリクエ<br>ストを作成します。<br>[クライアントリクエストをコピー]をクリックし、クライアントリクエスト<br>をクリップボード(こコピーします。<br>ノンカーネット(こコピーします。 |                         |
| 1 ノターネットに アッセス Cさる JJCユータC<br>リッップボードに手順2で作成したクライアントリクエストを準備しま<br>す。<br>JRLを開きます:<br>ps://www.appeop.com/license/get/activation-code?        | クライアントリクエストの生成          |
| 55.7 / white performance in a central of a centration<br>シェブページの指示に従って、サーバーレスポンス<br>を取得します                                                   | クライアンドリクエストをコピー         |
| こ <b>のウィンドウに戻って</b><br>クリップボードに手順5のサーバーレスポンスを準備し、<br>[サーバーレスポンスを貼り付け]をクリックします。<br>[アクティベート]ボタンをクリックします。                                      | サーバーレスポンス:              |
|                                                                                                    | サーバーレスポンスを貼り付け          |

- インターネット接続によるアクティベーションを選択した場合、現在のマシンがインターネット にアクセスできることを確認し、アクティベートをクリックすると、Appeon ライセンスサーバーに よってオフラインライセンスがアクティベーションされます。
- インターネットに接続されていることを確認し、アクティベートをクリックします。アクティベートされると、PowerBuilder IDE に戻ります。
- ・ インターネット接続を行わないアクティベーションを選択した場合:
  - a. クライアントリクエストの生成をクリックします。
  - b. **クライアントリクエストをコピー**をクリックします。
  - c. インターネット接続可能なコンピューターから Appeon ウェブサイトの Activation ページ にアクセスします。
  - d. License Activation ページにクライアントリクエストを貼り付け、Submit をクリックします。

Please paste in the following box the client request that you generated and copied out from your Appeon software product, and then click Submit to get the server response.

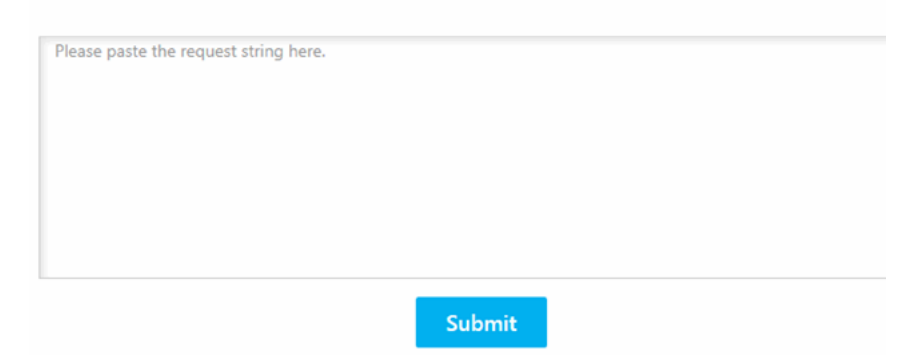

- e. Copyをクリックし、表示されたレスポンス文字列をコピーします。
- f. PowerBuilder ログイン画面に戻り、サーバーレスポンスを貼り付けをクリックしてレスポンス文字列を貼り付け、アクティベートをクリックします。
- g. PowerBuilder がアクティベートされたら、**OK** をクリックします。

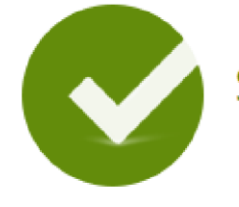

## Server response generated successfully!

Please click the Copy button below or highlight the server response string below and paste the strin into the activation screen of your Appeon software product to activate your license.

eyJNc2dIZWFkZXIiOnsiUmVxSWQiOiI5QTYxRTg3OS1FRUFCLTQwMmYtODgwMC1GMTA2M0IwOTE5NzUiLCJQc m90b2NvbFZlciI6IIYxLjAuMCIsIIRpbWVzdGFtcCI6MTQ5ODAzMTk1MSwiU2InbmF0dXJIIjoiOTY3ODRCMTI4MDIx QUNCNDQ0MDQ2RTNBOUE4RjFCOTcifSwiTXNnQm9keSI6IIIocHBnSG9UZk8wNzRaM2tCNTNIV01RVytiZTMrYX NYMkcwc3kxcU54RHFcLzFNTFhKNEppc1RsN2grUm9tdIZJRVI1cFdacGICN3IGM2dxOEZLbUJPTHdHQzdGQmQx alYxQkxOYUFTK3YzUFNLanBnS3oyYjJFKzdUSTZ4UEI2VzRTb3JPbGtqNjEyck1UQ3ZkUm1EeVwvaFMrR21aakw1W UFmVjU4R0VLSFhXYUgrVjZXTmk5cEIEWWINUkd3aHFoQWNkcHJxaWI2cnIFNzdrbXBJTU8xTURhb1wvMmhFSD NsNDQzUnI5RGQrck9TSG9cLzISVWp0NEY0Nno4dEJ6MkRTREh1VjZGTndiNDZPTFwvM2pROHJqS3R4M1YzU25 abm5OSWo0UERFeTI5SEJadEZiZzFIOWpIY0NSY2tFWENPU2VNWG4yRUZuQzdcL2JYWGRzUWZ5S2JFRzdRZzITb UZ6RGIOVXdKSVNVOEJ4OVwvT1hzbVNqUXVxejNtYnZudmY1a0hqYUgwMXhyVURCMFJmc1ZMUIV3VFFiSytiM ER2VzRvM29nOVRiZ0pubHptcFBqdGMwUUdHRDJRWnZIYUQ1cXhOU2NucjBjRW9zT0xpM1JxN1BOXC81UzFFdj

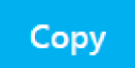

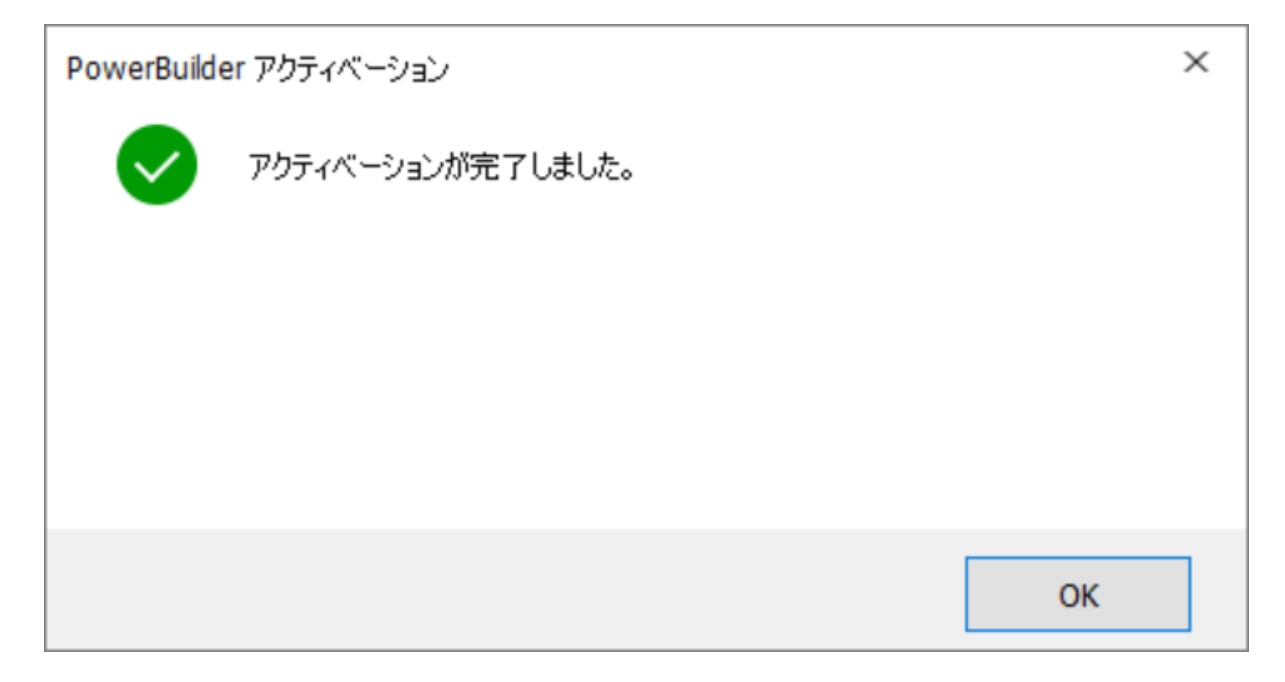

オフラインライセンスのアクティベーションが成功すると、PowerBuilder IDE にログインします。

#### 3.2.2 オフラインライセンス情報の確認

PowerBuilder の ヘルプ > オフラインライセンス管理 > ライセンス情報 からオフラインライセンス情報を確認できます。

| この製品は =              |                                 |
|----------------------|---------------------------------|
| 製品バージョン: Appeon P    | owerBuilder 2019 R3 Build 2722J |
| 製品エディション: CloudPro   |                                 |
| ライセンスバージョン: Paid     |                                 |
| ライセンスタイプ: Offline (s | tandalone) license              |
| 有効開始日:2020-7-14      | 13:00:00                        |
| 有劾終了日:2021-7-14      | (ライセンスは 16 日後に失効します)            |
|                      | 毎料で是恋バージョンを利用オスマップガ             |

#### 3.2.3 オフラインライセンス更新

PowerBuilder のサブスクリプションを更新した後、PowerBuilder IDE でオフラインライセンスを 更新する必要があります。

- 1. PowerBuilder のヘルプ > オフラインライセンス管理 > 更新を選択します。
- 2. ライセンスの更新をインターネット接続で行うか、インターネット接続なしで行うかを選択します。
- インターネット接続による更新を選択した場合、現在のマシンがインターネットにアクセスできることを確認し、更新をクリックすると、Appeon ライセンスサーバーによってオフラインライセンスが更新されます。
- ・ インターネット接続を行わない更新を選択した場合:

| ユーザ名: takashi-kamioka@ncsx.co.jp                                                                                                    |                                          |
|----------------------------------------------------------------------------------------------------|------------------------------------------|
| 現在のライセンス: Appeon PowerBuilder CloudPro Edition                                                                                                    |                                          |
| ● インターネット接続を行わない更新                                                                                                    | ○ インターネット接続による更新                         |
| ライセンスを更新する手順は、以下の通りです。                                                                                                    | クライアントリクエスト:                             |
| <ul> <li>このウィンドウで</li> <li>[クライアントリクエストの生成]をクリックし、更新リクエストを<br/>作成します。</li> <li>[クライアントリクエストをコピー]をクリックし、クライアントリクエスト<br/>をクリップボード(こコピーします。</li> </ul>                                                                                  |                                          |
| <ul> <li>インターネットにアクセスできるコンピュータで</li> <li>クリップボードに手順2で作成したクライアントリクエスト<br/>を準備します。</li> <li>URLを開きます:<br/>https://www.appeon.com/license/get/activation-code?<br/>type=renewal</li> <li>ワェブページの指示に従って、サーバーレスポンスを<br/>取得します。</li> </ul> | <b>クライアントリクエストの生成</b><br>クライアントリクエストをコピー |
| <ul> <li>● このウィンドウに戻って</li> <li>6. クリップボード(ご手順5のサーバーレスポンスを準備し、<br/>[サーバーレスポンスを貼り付け]をクリックします。</li> <li>7. [更新]ボタンをクリックします。</li> </ul>                                                                                                 | サーバーレスポンス:                               |
|                                                                                                    | サーバーレスポンスを貼り付け                           |

a. クライアントリクエストの生成をクリックすると、リクエスト文字列が生成されます。

- b. **クライアントリクエストをコピー**をクリックします。
- c. インターネット接続可能なコンピューターから Appeon ウェブサイトの <u>Renew ページ</u>にア クセスします。
- d. License Renewal ページにクライアントリクエストを貼り付け、Submit をクリックしま す。
- e. Copy をクリックし、表示されたレスポンス文字列をコピーします。
- f. PowerBuilder に戻り、サーバーレスポンスの貼り付けをクリックしてレスポンス文字列 を貼り付け、更新をクリックします。

Please paste in the following box the client request that you generated and copied out from your Appeon software product, and then click Submit to get the server response.

Please paste the request string here.

Submit

g. PowerBuilder が更新されたら、OK をクリックします。

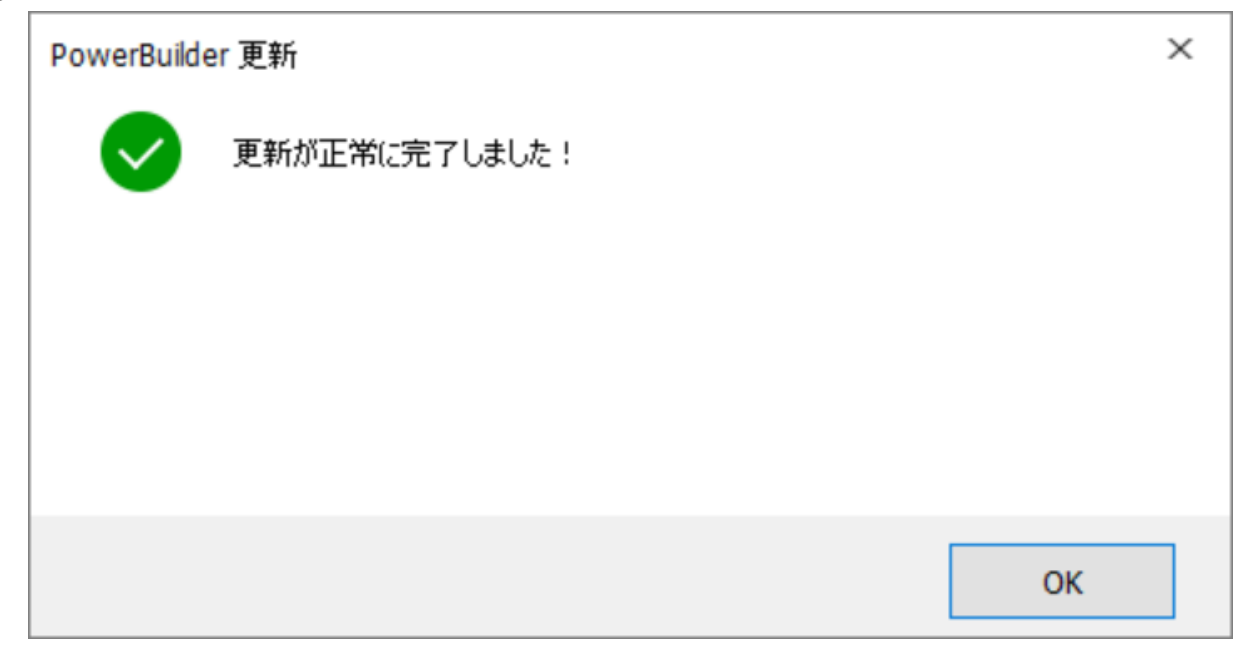

備考: ライセンスは、最終ライセンスの有効期限が切れた翌日から有効になります。

#### 3.2.4 オフラインライセンスアップグレード

ライセンスを下位エディションから上位エディションにアップグレードできます。たとえば、Standard エ ディションから Professional エディションに、または Professional エディションから CloudPro エ ディションにアップグレードできます。

PowerBuilder IDE でオフラインライセンスをアップグレードするには、次の手順を実行します:

- 1. PowerBuilder のヘルプ > オフラインライセンス管理 > アップグレードを選択します。
- 2. ライセンスのアップグレードをインターネット接続で行うか、インターネット接続なしで行うかを選択 します。

| ライセンス管理者がサブスクリプションを上位エディションにアップグレードした<br>はすぐにアップグレードされます。                                                                                                    | 場合、下記に従ってライセンスをアップグレードしてください。完了すると、このマシン | × |
|----------------------------------------------------------------------------------------------------|------------------------------------------|---|
| ユーザ名: takashi-kamioka@ncsx.co.jp<br>現在のライセンス: Appeon PowerBuilder CloudPro Edition                                                                                                    | ○ インターネット接続によるアップグレード                    |   |
| <ul> <li>ライセンスをアップグレードする手順は、以下の通りです。</li> <li>このウィンドウで</li> <li>1. [クライアントリクエストの生成]をクリックし、アップグレードリクエストを作成します。</li> <li>2. [クライアントリクエストをコピー]をクリックし、クライアントリクエストをクリップボード(こコピーします。</li> </ul>                                                     | クライアントリクエスト:                             |   |
| <ul> <li>インターネットにアクセスできるコンピュータで</li> <li>3. クリックボードに手順2で作成したクライアンドリクエスト<br/>を準備します。</li> <li>4. URLを開きます:<br/>https://www.appeon.com/license/get/activation-code?type=<br/>upgrade</li> <li>5. ウェブページの指示に従って、サーバーレスポンス<br/>を取得します。</li> </ul> | クライアントリクエストの生成<br>クライアントリクエストをコピー        | 1 |
| <ul> <li>このウィンドウに戻って</li> <li>クリップボードに手順5のサーバーレスポンスを準備し、<br/>[サーバーレスポンスを貼り付け]をクリック<br/>します。</li> <li>アップグレード]ボタンをクリックします。</li> </ul>                                                                                                    | サーバーレスポンスを貼り付け                           |   |
|                                                                                                    | アップグレード キャンセル                            |   |

- インターネット接続によるアップグレードを選択した場合、現在のマシンがインターネットにア クセスできることを確認し、アップグレードをクリックすると、Appeon ライセンスサーバーによっ てオフラインライセンスがアップグレードされます。
- ・ インターネット接続を行わないアップグレードを選択した場合:
  - a. クライアントリクエストの生成をクリックしてリクエスト文字列を生成します。
  - b. **クライアントリクエストのコピー**をクリックしてリクエスト文字列をコピーします。
  - c. インターネット接続可能なコンピューターから Appeon ウェブサイトの Upgrade ページ にアクセスします。

## d. License Upgrade ページにクライアントリクエストを貼り付け、Submit クリックしま す。

Please paste in the following box the client request that you generated and copied out from your Appeon software product, and then click Submit to get the server response.

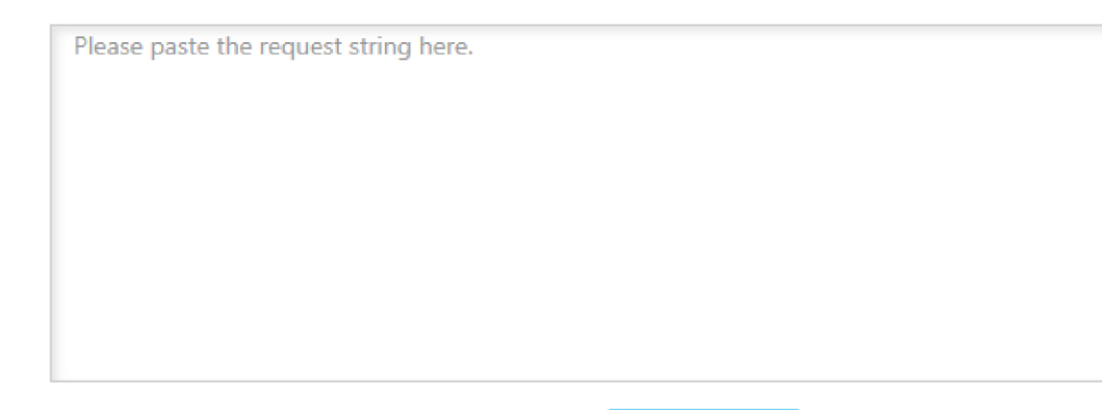

e. Copy をクリックし、表示されたレスポンス文字列をコピーします。

f. PowerBuilder に戻り、サーバーレスポンスの貼り付けをクリックしてレスポンス文字列 を貼り付け、アップグレードをクリックします。

Submit

g. PowerBuilder がアップグレードされたら、OK をクリックします。

ヘルプ>オフラインライセンス管理>ライセンス情報からアップグレード後のライセンス確認を 確認できます。

#### 3.2.5 オフラインライセンスディアクティベート

PowerBuilder に正常にログインすると、オフラインライセンスが正常にアクティベートされたことに なります。PowerBuilder を別のマシンに移動するなど、ライセンスをディアクティベートする必要 がない限り、ログイン状態を維持する必要があります。ライセンスをディアクティベートにすると、現在 のマシンでのライセンスの割り当てが解除され、新しいマシンで PowerBuilder を動作させるため にはライセンスを再割り当てする必要があることに注意してください。

オフラインライセンスをディアクティベートにするには、以下の手順を実行します。

- 1. PowerBuilder のヘルプ > オフラインライセンス管理> ディアクティベートを選択すると、ディアクティベートウィンドウが表示されます。
- 2. マシンがインターネットに接続されているかどうかに応じて、インターネット接続の有無にかかわら ず、ライセンスをディアクティベートするかどうかを選択します。

|                                                                                                    | × |
|----------------------------------------------------------------------------------------------------|---|
| PowerBuilderのサブスクリプションを別のマシンまたはユーザーに振り替えるには、ライセンスをディアクティベートする必要があります。                                                                                                    |   |
| 그-ザ名:                                                                                                    |   |
| 現在のライセンス: Appeon PowerBuilder CloudPro Edition                                                                                                    |   |
| インターネット接続を行わないディアクティベーション     インターネット接続によるディアクティベーション                                                                                                    |   |
| ライセンスをディアクティベートする手順は、以下の通りです。                                                                                                    |   |
| <ul> <li>このウィンドウで</li> <li>1. ディアクティベートリクエストを保存するディレクトリを選択します。<br/>ディレクトリが存在しない場合は自動作成されます。</li> <li>2. 「ディアクティベート/ディアクティベーションリクエストをコピー」ボタンをクリックし、ディアクティベーションします。</li> </ul>                                                                   |   |
| 重要: 手順2を行うと、PowerBuilderが使用できなくなります。 ただし、オフラインライセンスを解放するには、ディアクティベーションリクエストをライセンスサーバーに送信する必要があります。                                                                                                    |   |
| <ul> <li>インターネットにアクセスできるコンピュータで</li> <li>カリップボードに手順2のディアクティベーションリクエストを準備します。</li> <li>URLを開きます:<br/><u>https://www.appeon.com/license/get/activation-code?type=deactivation</u></li> <li>ウェブページの指示に従って、オフラインライセンスをライセンスサーバーから解放します。</li> </ul> |   |
| ディレクトリにディアクティベーションリクエストを保存する: C:¥Users¥ADMINI~1¥AppData¥Loca¥Temp¥PBLicenseDeactivate¥Deact ブラウヤ                                                                                                    | ť |
| ディアクティベート/ディアクティベーションリクエストをコピー 閉じる                                                                                                    |   |

 インターネット接続によるディアクティベートを選択した場合、現在のマシンがインターネット にアクセスできることを確認し、オフラインライセンスは、ディアクティベートをクリックしてダイアロ グボックスでディアクティベートを確認した直後に Appeon ライセンスサーバーによってディア

#### クティベートされます。

| PowerBuilde | rディアクティベーション                                                                           | × |
|-------------|----------------------------------------------------------------------------------------|---|
|             | ライセンスをディアクティベートしてもよろしいですか?<br>ライセンスをディアクティベートすると、このコンピュータでPowerBuilderが使用<br>できなくなります! |   |
|             | 続行 キャンセル                                                                               |   |

・ インターネット接続を行わないディアクティベーションを選択した場合:

#### a. ディアクティベート / ディアクティベーションリクエストをコピーします。

- b. **続行**をクリックします。
- c. OK をクリックし、閉じるをクリックしてウィンドウを閉じます。オフラインライセンスは PowerBuilder からはディアクティベートされますが、後でライセンスを利用できるようにす るには、Appeon ライセンス サーバーからライセンスをディアクティベートする必要があるの で、ここで終了せずに、残りの手順を続ける必要があります。

ディアクティベーション文字列は、デフォルトで

Users¥<username>¥AppData¥Local¥Temp¥PBLicenseDeactivate¥De activateCode.txt ファイルに保存されます。

インターネットに接続可能なコンピューターから、Appeon ウェブサイトの Deactivation ページにアクセスします。

d. License Deactivation ページのテキストボックスにディアクティベーションリクエストの 文字列を貼り付け、Submit をクリックします。正常にディアクティベートされるとメッセー ジが表示されます。

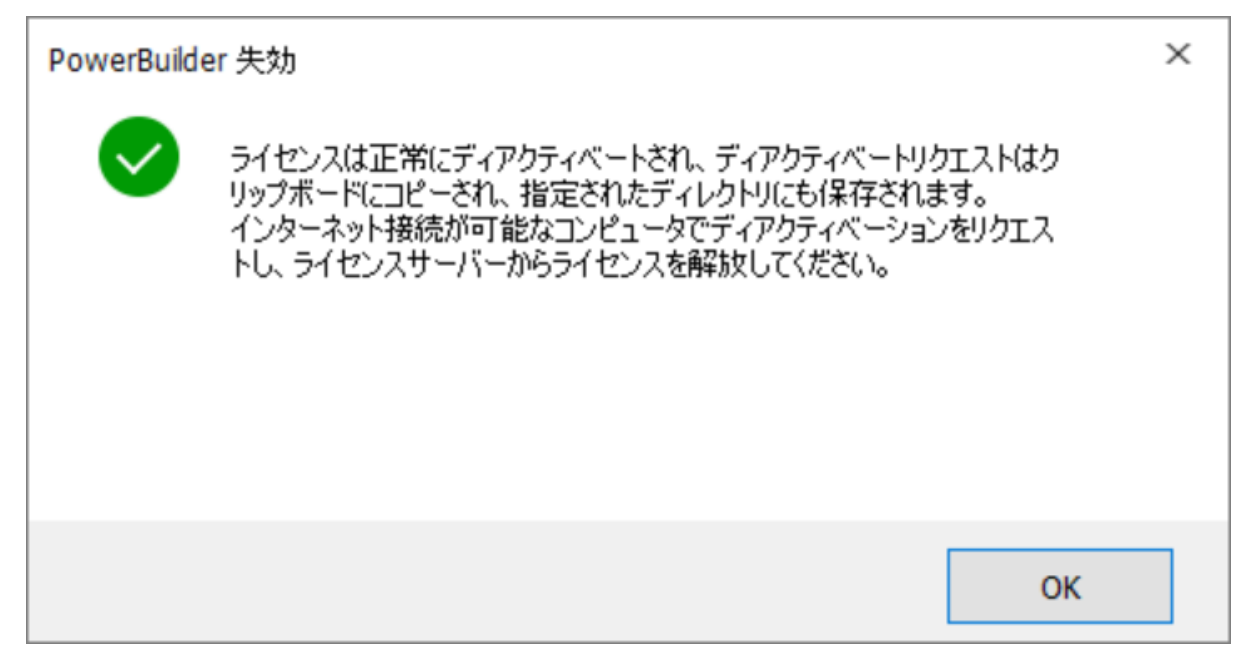

#### 3.2.6 オフラインライセンスの復元

例えば、ハードドライブの損傷やコンピューターのクラッシュ、盗難などのケースでは、アクティベートしたオフラインライセンスはまだ解除されていませんが、PowerBuilder を再インストールしなければならず、新たにインストールした PowerBuilder にオフラインライセンスを適用する必要があります。オフラインライセンスを復元できるかどうかは、PowerBuilder を同じコンピューターに再インストールするか、新しいコンピューターに再インストールするかによって異なります。

Please paste in the following box the client request that you generated and copied out from your Appeon software product, and then click Submit to release your offline license from the server.

Please paste the request string here.

#### Submit

- コンピューターがまだ動作していて、ハードドライブのみが損傷、変更、フォーマットされた場合 や、オペレーティングシステムが再インストールされた場合は、同じコンピューターの同じまたは異 なるハードドライブに PowerBuilder を再インストールし、PowerBuilder でライセンスアクテ ィベーション要求を再生成して、Appeon 社の Web サイトに要求を送信することができま す。ライセンスサーバーがリクエストが同じコンピューターからのものであることを確認すると、レス ポンス文字列が再生成され、これによりライセンスのアクティベーションプロセスを正常に完了す ることができます。手順は、オフラインライセンスのアクティベートと同じです。
- コンピューターが壊れたり盗まれたりして、別のコンピューターに PowerBuilder を再インストー ルする必要がある場合、ライセンス アクティベーション要求を再度送信しようとすると、ライセン スサーバーはオフラインライセンスが以前のコンピューターでまだ動作していると判断され、要求 を拒否します。この場合は、Appeon サポートに連絡して支援を求める必要があります。

### 3.3 ユーザーアカウントの切り替え

1 つのライセンスは 1 つのユーザーアカウントにのみ割り当てられ、1 つのユーザーアカウントは特定 の期間に 1 つのライセンスでのみ割り当てられます。また、オンラインライセンスはオフラインライセン スよりも優先順位が高くなります。この内容を基に、以下をお読みください。

1. ユーザーは、オフラインライセンスでアクティベートされた製品に対しオンラインライセンスでログイン (アクティベート)できます。ログインするとオンラインライセンスが有効となり、オフラインライセンスは 一時的に無効となります(ディアクティベートではありません)。オンラインライセンスがログアウト(ディアクティベート)されたり、期限切れになると、オフラインライセンスが再び有効になります。

2. オンラインライセンスで製品にログインしている(アクティベートしている)場合、オフラインライセンス で製品をアクティベートすることはできません。

### 3.4 同じマシンに複数のバージョンがインストールされている場合

2017 と 2019 など、複数のメジャーバージョンの PowerBuilder が同じマシンにインストールされている場合、アクティベーションメカニズムはオンラインライセンスとオフラインライセンスで異なります。

・ オンラインライセンスの場合

2019 R2 およびそれ以前のバージョンでは、同じユーザーアカウントを使用して、同じマシン上 の複数のバージョンにログインすることができますが、一度に 1 つのバージョンにしかログインでき ません。例えば、ユーザーアカウントが既に 2017 にログインしている場合、 2019 にログインす るためには、まず 2017 からログアウトする必要があり、逆に、ユーザーアカウントが 2019 にロ グインしていて、 2017 にログインする必要がある場合は、まず 2019 からログアウトする必要 があります。異なるバージョン間を頻繁に切り替える必要がある場合は、「起動時に自動ログオ ンする」と「終了時にサインアウトする」を使用して、 これらのプロセスを自動化できます。 ユーザー アカウントは、別のバージョンにログインする前に、あるバージョンからログアウトする必要がありま す。複数のインスタンスに同時にログインして作業する必要がある場合は、追加ライセンスを購 入するか、 2019 R3 以降のバージョンにアップグレードする必要があります。

2019 R3 以降のバージョンでは、同じバージョンの複数のインスタンスにログインするのと同じ ように、1 つのユーザーアカウントで同じマシン上の複数のバージョンに同時にログインすることが できます。例えば、2019 R3 をインストールして正常にログインした後、2021 をインストー ルした場合、最初に 2019 R3 からログアウトする必要なく、2019 R3 の同じユーザーアカ ウントを使って 2021 にログインすることができます。

・ オフラインライセンスの場合

2019 R2 およびそれ以前のバージョンでは、同じマシンに複数のバージョンがインストールされている場合、異なるバージョンのアクティベーションには異なるユーザーアカウントを使用する必要があります。

2019 R3 以降のバージョンでは、1 つのユーザーアカウントを使って、同じマシン上で複数のバ ージョンを同時にアクティベートすることができます。

### 3.5 PowerBuilder のアンインストール

PowerBuilderをアンインストールする前にログアウトしてください。ログアウトしていない場合はアンインストール開始時にメッセージが表示されます。

- オンラインライセンス –オンラインライセンスでログインしている場合は、PowerBuilderをアンインストールすると、インターネット接続状況によって2つの状況が発生します:
  - 1. インターネットに接続されている場合は、自動的にログアウトされアンインストールが開始され ます。
  - Iインターネットに接続されていない場合は、ライセンス管理者に後で Appeon ウェブサイト (セクション 2.5, ユーザーのログアウト</u>参照)からログアウトするよう尋ねるメッセージが表示され、メッセージの確認後、アンインストールが続行されます。
- オフラインライセンス ディアクティベートが必要です。PowerBuilder がオフラインライセンス でアクティベートされている場合は、アンインストール前にディアクティベーション画面が表示されデ ィアクティベートを要求します。
- オンラインライセンスとオフラインライセンスが共存 オフラインライセンスがアクティベートされて いる PowerBuilder にオンラインライセンスでログインしている場合、PowerBuilder アンイン ストール時に、最初にオンラインライセンスをログアウトした後で、オフラインライセンスのディアクティ ベートを行う処理が行われます。

下記の表を参照してください。

**Table 3.2:** 

| ライセンス | ステータス | インターネット<br>接続 | 動作 |
|-------|-------|---------------|----|
|-------|-------|---------------|----|

|       | ログアウト     |     | PowerBuilder がアンインストールされます                                                 |
|-------|-----------|-----|----------------------------------------------------------------------------|
| オンライン | ログイン      | はい  | PowerBuilder をログアウトしてアンインストー<br>ルされます                                      |
| ライセンス |           | いいえ | ライセンス管理者に後で Appeon ウェブサイ<br>トでライセンスをログアウトする用尋ねるメッセー<br>ジを表示し、アンインストールを続けます |
|       | ディアクティベート |     | PowerBuilder がアンインストールされます                                                 |
| ライセンス | アクティベート   |     | ディアクティベート画面がポップアップされディアク<br>ティベートを要求します                                    |

## 4 PowerServer (PB Edition)のアクティベーション

PowerBuilder と同様、PowerServer (PB Edition)は、同じプロセスでオンラインライセンス またはオフラインライセンスをアクティベートできます。PowerServer (PB Edition)をアクティベー トする前に、<u>Appeon ウェブサイト</u>からユーザーアカウントにライセンスを割り当てる必要がありま す。

ただし、PowerBuilder とは違い PowerServer (PB Edition)は、AEM でアクティベートされます(下記参照)。

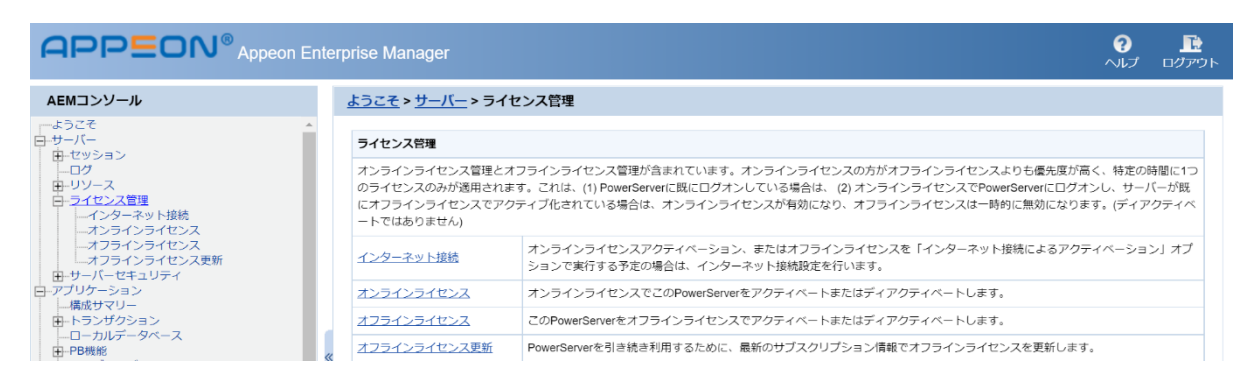

## 4.1 インターネット接続(プロキシサーバー利用の場合)

PowerServer (PB Edition)がインストールされているマシンがプロキシサーバー経由でインター ネットに接続し、オンラインライセンスを使用して PowerServer (PB Edition)をアクティベートす る場合、または「インターネット接続によるアクティベーション」でオフラインライセンスを使用する場合 のみ、次の設定を行う必要があります。プロキシサーバーがインターネット接続に使用されていな い、または「インターネット接続なしでのアクティベーション」でオフラインライセンスをアクティベートする 場合は、インターネット接続ページでデフォルトの「プロキシなし」を選択したままにします。

プロキシサーバーの設定を構成するには、次の手順を実行します。

- 1. ライセンス管理ページで、インターネット接続を選択します。
- 2. インターネット接続で、「プロキシサーバーを使用してインターネットに接続する」を選択します。
- 3. プロキシサーバーの IP アドレス、ポート番号、ユーザー名、およびパスワードを入力します。認 証が不要な場合は、ユーザー名とパスワードを空白のままにします。
- 4. 保存をクリックして設定を適用します。

| 2        | <u>ようこそ</u> > <u>サーバー</u> > <u>ライセンス管理</u> > インターネット接続 |                                                                                                    |  |  |
|----------|--------------------------------------------------------|----------------------------------------------------------------------------------------------------|--|--|
| Ξ        | インターネット接続                                              | 8                                                                                                    |  |  |
|          | オンラインライセン<br>ティベーション」オ<br>トへの接続は、直接                    | マスのアクティベーション、またはオフラインライセンスを「インターネット接続によるアク<br>プションでアクティベーションする場合は、インターネット接続が必要です。インターネッ<br>接続(プロキシなし)またはプロキシサーバーの使用を選択することができます。 |  |  |
| ● プロキシなし |                                                        |                                                                                                    |  |  |
|          | ○プロキシサーバ-                                              | −を使用してインターネットに接続する                                                                                                    |  |  |
|          | プロキシIP:                                                | ポート番号: 80                                                                                                    |  |  |
|          | ユーザー名:                                                 |                                                                                                    |  |  |
|          | パスワード:                                                 |                                                                                                    |  |  |
|          | 認証が不要な場合(                                              | は、ユーザー名とパスワードを空白のままにしてください。                                                                                                    |  |  |

#### 4.2 オンラインライセンスアクティベーション

オンラインライセンスアクティベーションでは、オンラインライセンスが割り当てられたユーザーアカウン トを使用します。オンラインライセンスは、 Appeon ライセンスサーバーによりアクティベートされる ためインターネットに接続する必要があります。

#### 4.2.1 オンラインライセンスのアクティベーション

オンラインライセンスをアクティベートするには、次の手順を実行します。

#### 1. ライセンス管理ページで、オンラインライセンスをクリックすると、オンラインライセンスアクティベ

**ーション**ページが表示されます。

| <u>ようこそ</u> > <u>サーバー</u> > <u>ライセンス管理</u> > オンラインライセンス |                                                                                                    |  |
|---------------------------------------------------------|----------------------------------------------------------------------------------------------------|--|
| □<br>オンラインライヤンスアクティベーション                                |                                                                                                    |  |
| オンラインライセン<br>されていることを確<br>当てています。                       | 、スでPowerServerをアクティベートしています。Appeon Webサイトに以下のアカウントが登録<br>認してください ( <u>www.appeon.com</u> )、ライセンス管理者が有効なオンラインライセンスを割り |  |
| ユーザー名:                                                  |                                                                                                    |  |
| パスワード:                                                  |                                                                                                    |  |
| アクティベート                                                 |                                                                                                    |  |
|                                                         |                                                                                                    |  |
|                                                         |                                                                                                    |  |
|                                                         |                                                                                                    |  |

2. ユーザーアカウントのメールアドレスとパスワードを入力します。

#### 3. **アクティベート**をクリックします。

アカウントが有効になり、直ちに Appeon ライセンスサーバーによってライセンスが有効になるので 現在のマシンがインターネットに接続できることを確認してください。アクティベートが成功すると、該 当するライセンス情報が表示されます。

| オンラインライセンス             |                         |
|------------------------|-------------------------|
| ライセンス情報                |                         |
| ユーザー名:                 | THE RELEASE ALL         |
| ライセンスタイプ:              | Online (Served) License |
| 製品エディション:              | Developer               |
| 最大Universalセッション&デバイス: | 5                       |
| ライセンス有効期限:             | 07/14/2022              |
| 残り日数:                  | 381                     |
| ライセンスバージョン:            | 購入済み                    |
| ディアクティベート              |                         |

#### 4.2.2 オンラインライセンスのディアクティベーション

オンラインライセンスが正常にアクティベートされたら、PowerServer を別のマシンに移動するなど 必要な場合を除いてライセンスをディアクティベートしないでください。

オンラインライセンスをディアクティベートするには、次の手順を実行します。

1. オンラインライセンス情報ページで、ディアクティベートリンクをクリックします。

#### ようこそ > サーバー > ライセンス管理 > オンラインライセンス > ライセンス情報

| — |                                                    |                                 |  |
|---|----------------------------------------------------|---------------------------------|--|
|   | オンラインライセンス                                         |                                 |  |
|   | ライセンス情報                                            |                                 |  |
|   | ユーザー名:                                             | takashi-kamioka@ncsx.co.jp      |  |
|   | ライセンスタイプ:                                          | Online (Served) License         |  |
|   | 製品エディション:                                          | Developer                       |  |
|   | 最大Universalセッション&デバイス:                             | 5                               |  |
|   | ライセンス有効期限:                                         | 07/14/2022                      |  |
|   | 残り日数:                                              | 381                             |  |
|   | ライセンスバージョン:                                        | 購入済み                            |  |
|   | ディアクティベート                                          |                                 |  |
|   | PowerServerを別のマシンに移行している                           | 湯合や、このインスタンスをアクティベートするために使用する資格 |  |
|   | 情報を変更する必要がある場合を除き、ライセンスをディアクティベートしないでください。 ライセンスをデ |                                 |  |
|   | アクティベートすると、PowerServerのこの                          | <i>りイン人ダン人</i> は機能しなくなります。      |  |
|   | はい、ディアクティベートします。                                   |                                 |  |

- 2. 説明をよく読み、はい、ディアクティベートします。をクリックします。
- 3. OK をクリックし、ディアクティベートを確認します。

localhost の内容

本当にこのPowerServerをディアクティベートしますか?

| ОК | キャンセル |
|----|-------|
|    |       |

この手順では、ライセンスは割り当てが解除されません。ライセンスは引き続きそのユーザーアカ ウントに割り当てられます。

## 4.3 オフラインライセンスアクティベーション

#### 4.3.1 オフラインライセンスのアクティベーション

オフラインライセンスでアクティベートするには、次の手順を実行します。

1. ライセンス管理ページでオフラインライセンスを選択すると、オフラインライセンスページが表示

されます。

| 2 | <u> ようこそ</u> > <u>サーバー</u> > <u>ライセンス管理</u> > オフラインライセンス                                                                                   |  |  |
|---|----------------------------------------------------------------------------------------------------|--|--|
|   | オフラインライセンス                                                                                                    |  |  |
|   | オフラインライセンスでPowerServerをアクティベートしています。Appeonウェブサイト(www.appeon.com)に<br>以下のアカウントが登録されていることを確認し、ライセンス管理者が有効なオフラインライセンスを割り当てて<br>いることを確認してください。 |  |  |
|   | ユーザー名:                                                                                                    |  |  |
|   | パスワード:                                                                                                    |  |  |
|   | ○インターネット接続なしでのアクティベーション ●インターネット接続によるアクティベーション                                                                                             |  |  |
| [ | アクティベート                                                                                                    |  |  |
| + | オフラインライセンスディアクティベーション                                                                                                    |  |  |
|   |                                                                                                    |  |  |
|   |                                                                                                    |  |  |

- 2. ユーザーアカウントのメールアドレスとパスワードを入力します。
- 3. マシンがインターネットに接続されているかどうかに応じて、ライセンスのアクティベートをインターネット接続で行うか、インターネット接続なしで行うか選択します。
  - インターネット接続によるアクティベーション(インターネット接続が検出された場合はデフォ ルトで選択されています)を選択した場合は、現在のマシンがインターネットにアクセスできることを確認してからアクティベートをクリックします。

| ■ ビッンヨノ<br>■ ロガ                 | Ξ | オフラインライセンス                                                            |                                                                           |  |
|---------------------------------|---|-----------------------------------------------------------------------|---------------------------------------------------------------------------|--|
| □                               |   | オフラインライセンスでPowerServerをアク<br>に以下のアカウントが登録されていることを<br>てていることを確認してください。 | ティベートしています。Appeonウェブサイト(www.appeon.com)<br>確認し、ライセンス管理者が有効なオフラインライセンスを割り当 |  |
| <u>+7754254</u>                 |   | ユーザー名:                                                                | nertarbigio: c.:                                                          |  |
| □オノライシライセンス更新<br>□…サーバーセキュリティ   |   | ライセンスタイプ:                                                             | Offline (Standalone) License                                              |  |
| □…アブリケーション                      |   | 製品エディション:                                                             | Developer                                                                 |  |
| <ul> <li></li></ul>             | ~ | 最大Universalセッション&デバイス:                                                | 5                                                                         |  |
| ×                               |   | ライセンス有効期限:                                                            | 07/14/2021                                                                |  |
| 説明                              |   | 残り日数:                                                                 | 16                                                                        |  |
| このPowerServerをオフラインライ           |   | ○インターネット接続なしでのアクティベーション ●インターネット接続によるアクティベーション                        |                                                                           |  |
| センスでアクティベートまたはディ<br>アクティベートします。 |   | アクティベート                                                               |                                                                           |  |
|                                 | + | オフラインライセンスディアクティベーショ                                                  | ン                                                                         |  |
|                                 |   |                                                                       |                                                                           |  |

- ・インターネット接続なしでのアクティベーションを選択した場合:
  - a. **クライアントリクエスト生成**をクリックし、クライアントリクエスト(文字列)を生成後、コピー をクリックします。

| _ |                                                                                                    |                                                                                                    |  |
|---|----------------------------------------------------------------------------------------------------|----------------------------------------------------------------------------------------------------|--|
| Ξ | オフラインライセン                                                                                                    | ス                                                                                                    |  |
|   | オフラインライセン<br>れていることを確認                                                                                                    | えでPowerServerをアクティベートしています。Appeonウェブサイト(www.appeon.com)に以下のアカウントが登録さ<br>し、ライセンス管理者が有効なオフラインライセンスを割り当てていることを確認してください。 |  |
|   | ユーザー名:                                                                                                    |                                                                                                    |  |
|   | パスワード:                                                                                                    |                                                                                                    |  |
|   | ・<br>インターネット接                                                                                                    | 続なしでのアクティベーション ○インターネット接続によるアクティベーション                                                                                |  |
|   | オフラインライセン                                                                                                    | スを有効にする手順は次のとおりです:                                                                                                   |  |
|   | 1.このウィンドウで                                                                                                    | 、[クライアントリクエスト生成] をクリックしてアクティベーションリクエストを生成します。                                                                        |  |
|   | <b>2.インターネットにアクセスできるコンピューターで、</b> URLを開く <u>https://www.appeon.com/license/get/activation-code?type=activation</u> サーバ<br>ーレスポンスを生成するために手順1のアクティベーションリクエストを入力します。 |                                                                                                    |  |
|   | 3.このウィンドウに                                                                                                    | <b>戻り、</b> 手順2のサーバー応答を入力し、[アクティベート] ボタンをクリックします。                                                                     |  |
|   | クライアントリクエ                                                                                                    |                                                                                                    |  |
|   |                                                                                                    |                                                                                                    |  |
|   | クライアントリク                                                                                                    | クエスト生成 コピー                                                                                                    |  |
|   | サーバーレスポンス                                                                                                    |                                                                                                    |  |
|   |                                                                                                    |                                                                                                    |  |
|   |                                                                                                    |                                                                                                    |  |
| [ | アクティベート                                                                                                    |                                                                                                    |  |

- b. インターネット接続可能なコンピューターから Appeon ウェブサイトの <u>Activation ページ</u> にアクセスします。
- c. License Activation ページにクライアントリクエストを貼り付け、Submit をクリックします。

Please paste in the following box the client request that you generated and copied out from your Appeon software product, and then click Submit to get the server response.

Submit

d. Copy をクリックし、サーバーレスポンス(別の文字列)をコピーします。

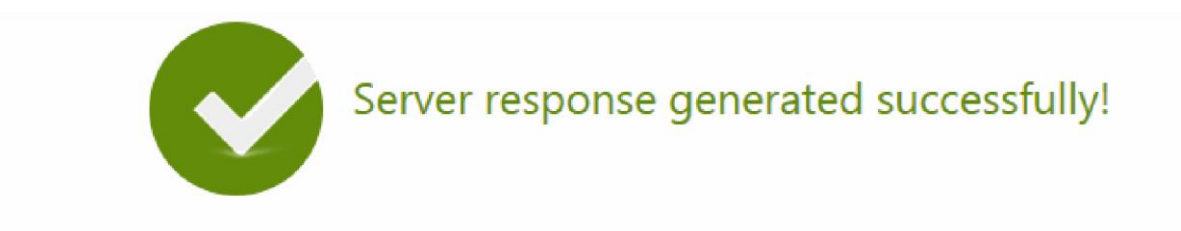

Please click the Copy button below or highlight the server response string below and paste the string into the activation screen of your Appeon software product to activate your license.

eyJNc2dIZWFkZXIiOnsiUmVxSWQiOiJCQUVBMTY0Qy0xNTI0LTRhOGQtOEZBMy0zRTI0QkMyQ0E5MjIiLCJQcm9 0b2NvbFZlciI6IIYxLjAuMCIsIIRpbWVzdGFtcCI6MTQ5ODAxNDU0MiwiU2InbmF0dXJIIjoiRTcyQ0FFRUYzNjk2Nzc5 N0I2MjIFNUJENDc5QzMzMTYifSwiTXNnQm9keSI6IkdTSUpmWUQwTTdVTIRRTWxiaWV1TmFXdW54VGxoRjFxS Gw3QStXejNkRk9CeXJUU1hmYnlxZUVLdEcySUx0ZGdTUG9OYVpKU0xJQnZPUXFDUkRLT2FPb21HN0wralAxWmI xcEVrVFpHZVIUenJzcnduUFNmKzIDbnlockUrdEdVZEIYRIE0WWxIc3U0TDh5ZEMrcXdGd3lyMDhPb0FaNmF1aGp ZZmVwTTVyR040enNqSjRyWmdCbzVqOE4wN3hxVHF5YWNuT0xPUDNaWVJSMThyTGhDck9oMzNFb2xlekt5V DVcLzJSRnlkdmNVUDd6OFUrTWYwUGI1VHAzTHNxUnZqZzU5aFY1VDhHUGpaTIJMTUZNT3RHVTJtc25yYWhQX C9Gc21RZIRNTVhhRzZ2bVdBVXJpSWxRTzZaeE5qd1hJOWpRbjhhTk1nckxtUEU3elhtSDNqUm1wTUNxOTYybTR BRmZYMGptaWJtV1RqS1c4ZVBSXC9UcHRvNDczMmFJQWtTQVgzYUpzSHFvVFZCR0NJKzFKUnJNU1V4bEMydW NsSExnK0xsN2xsOWtpOFFHRkQ2SHBlczR5Nm9Ha0Nyd3JcLzc5VjlzT3RNdWqzRUYrdIdTeEJHY2xOdm8wMGJjS

Сору

e. AEM のオフラインライセンスページに戻りレスポンス文字列を貼り付け、アクティベートを クリックします。アクティベートされると、オフラインライセンス情報が表示されます。

| 1 | <u>ようこそ</u> > <u>サーバー</u> > <u>ライセンス管理</u> > オフラインライセンス                                                                                                   |                              |  |
|---|----------------------------------------------------------------------------------------------------|------------------------------|--|
|   | †フラインライセンス                                                                                                    |                              |  |
|   | オフラインライセンスでPowerServerをアクティベートしています。Appeonウェブサイト(www.appeon.com)に以下のアカウントが登録さ<br>れていることを確認し、ライセンス管理者が有効なオフラインライセンスを割り当てていることを確認してください。                    |                              |  |
|   | ユーザー名:                                                                                                    | inter anti-tage in this      |  |
|   | ライセンスタイプ:                                                                                                    | Offline (Standalone) License |  |
|   | 製品エディション:                                                                                                    | Developer                    |  |
|   | 最大Universalセッション&デバイス:                                                                                                    | 5                            |  |
|   | ライセンス有効期限:                                                                                                    | 07/01/2021                   |  |
|   | 残り日数:                                                                                                    | 3                            |  |
|   | ●インターネット接続なしでのアクティベーション     ○インターネット接続によるアクティベーション                                                                                                    |                              |  |
|   | オフラインライセンスを有効にする手順は次のとおりです:                                                                                                    |                              |  |
|   | <b>1.このウィンドウで、</b> [クライアントリクエスト生成]を                                                                                                    | クリックしてアクティベーションリクエストを生成します。  |  |
|   | 2.インターネットにアクセスできるコンピューターで、URLを開く <u>https://www.appeon.com/license/get/activation-code?type=activation</u> サーバ<br>ーレスポンスを生成するために手順1のアクティベーションリクエストを入力します。 |                              |  |
|   | 3.このウィンドウに戻り、 手順2のサーバー応答を入力し、[アクティベート] ボタンをクリックします。                                                                                                    |                              |  |
|   | クライアントリクエスト:                                                                                                    |                              |  |

#### 4.3.2 オフラインライセンスの更新

PowerServer (PB Edition) の契約更新後、オフラインライセンスを更新する必要があります。 現在の PowerServer (PB Edition) のオフラインライセンスを更新するには、次の手順を実行 します。

1. [ライセンス管理]ページで、オフラインライセンス更新をクリックします。

<u>ようこそ</u> > <u>サーバー</u> > <u>ライセンス管理</u> > オフラインライセンス更新

| □ オフラインライセンス更新 |                                                                                                    |                              |  |
|----------------|----------------------------------------------------------------------------------------------------|------------------------------|--|
|                | PowerServerの契約を更新した後、以下のオフラインライセンスを更新してください。 有効期限が切れる前にライセンスが更新されない場合、<br>PowerServerのこのインスタンスは機能しなくなります。 |                              |  |
|                | ユーザー名:                                                                                                    | THE STATE OF A               |  |
|                | ライセンスタイプ:                                                                                                 | Offline (Standalone) License |  |
|                | 製品エディション:                                                                                                 | Developer                    |  |
|                | 最大Universalセッション&デバイス:                                                                                    | 5                            |  |
|                | ライセンス有効期限:                                                                                                | 07/01/2021                   |  |
|                | 残り日数:                                                                                                    | 3                            |  |
|                | ○インターネット接続なしでの更新 ●インターネット接続で更新する                                                                          |                              |  |
|                | 更新                                                                                                    |                              |  |

2. **オフラインライセンスの更新**で、オフラインライセンスの更新をインターネット接続で行うかインタ ーネット接続なしで行うかを選択します。

- インターネット接続で更新するを選択した場合は、マシンがインターネットに接続されている ことを確認し、更新をクリックするとライセンスが更新されます。更新ライセンスは、最終ライセンスの有効期限が切れた翌日に有効になります。
- ・インターネット接続なしでの更新を選択した場合:
  - a. クライアントリクエスト生成をクリックし、更新リクエスト文字列を生成します。

| オフラインライセンス更新                                                                                                    |                                                                                                    |  |
|----------------------------------------------------------------------------------------------------|----------------------------------------------------------------------------------------------------|--|
| PowerServerの契約を更新した後、以下のオフラインライセンスを更新してください。 有効期限が切れる前にライセンスが更新されない場合、PowerServerのこ<br>のインスタンスは機能しなくなります。                                                                                                    |                                                                                                    |  |
| ユーザー名:                                                                                                    | The second second second second second second second second second second second second second second second se |  |
| ライセンスタイプ:                                                                                                    | Offline (Standalone) License                                                                                    |  |
| 製品エディション:                                                                                                    | Developer                                                                                                    |  |
| 最大Universalセッション&デバイス:                                                                                                    | 5                                                                                                    |  |
| ライセンス有効期限:                                                                                                    | 07/01/2021                                                                                                    |  |
| 残り日数:                                                                                                    | 3                                                                                                    |  |
| ●インターネット接続なしでの更新 ○インターネ                                                                                                    | ット接続で更新する                                                                                                    |  |
| 以下の手順に従ってライセンスを更新してください。<br>1.このウィンドウで、[クライアントリクエスト生成] をクリックして更新リクエストを作成し、[コピー] をクリックしてリクエストをクリップボードにコピーし<br>ます。<br>2.インターネットにアクセスできるコンピューターで、クリップボードに手順1のクライアントリクエストを準備し、URLを開きます<br>https://www.appeon.com/license/get/activation-code?type=renewal Webページに従ってサーバーリクエストを取得します。<br>3.このウィンドウに戻り、クリップボードに手順2のサーバーレスポンスを準備し、[サーバーレスポンスの貼り付け] をクリックしてここに貼り付けます。その<br>後、[更新] ボタンをクリックします。<br>クライアントリクエスト: |                                                                                                    |  |
| クライアントリクエスト生成     コピー                                                                                                    |                                                                                                    |  |
| 更新                                                                                                    |                                                                                                    |  |

- b. コピーをクリックし、生成されたリクエスト文字列をコピーします。
- c. インターネット接続可能なコンピューターから Appeon ウェブサイトの <u>Renew ページ</u> に アクセスします。
- d. License Renewal ページにリクエスト文字列を貼り付け、Submit をクリックします。
- e. 正常に更新された後、Copyをクリックし、表示されたレスポンス文字列をコピーします。

- f. AEM のオフラインライセンス更新ページに戻り、レスポンス文字列を貼り付けます。
- g. **更新**をクリックするとライセンスが更新されます。更新ライセンスは、ライセンスの有効期限 が切れた翌日から有効になります。

#### 4.3.3 オフラインライセンスのディアクティベーション

オフラインライセンスが正常にアクティベートされたら、たとえば PowerServer を別のマシンに移動するためにライセンスを非アクティベートする必要がない限り、ログインしたままにする必要があります。ライセンスが非アクティベートされている場合、ライセンスは現在のマシンから割り当てが解除され、PowerServer が新しいマシンで動作できるように、ライセンスを新しいマシンに再割り当てする必要があることに注意してください。

オフラインライセンスをディアクティベートするには、次の手順を実行します。

#### 1. オフラインライセンスページで、オフラインライセンスディアクティベーションを開きます。

2. 説明をよく読み、はい、ディアクティベートします。をクリックします。

| <u>ようこそ &gt; サーバー</u> | > <u>ライセンス管理</u> >オフラインライセンス |
|-----------------------|------------------------------|
|-----------------------|------------------------------|

| Ξ                       | コラインライセンス                                                                                                    |                                            |  |  |
|-------------------------|----------------------------------------------------------------------------------------------------|--------------------------------------------|--|--|
|                         | オフラインライセンスでPowerServerをアクティベートしています。Appeonウェブサイト(www.appeon.com)に以下のアカウントが登録されて<br>いることを確認し、ライセンス管理者が有効なオフラインライセンスを割り当てていることを確認してください。                                    |                                            |  |  |
|                         | ユーザー名:                                                                                                    | $\log - i (\alpha + \beta) = \log - \beta$ |  |  |
|                         | ライセンスタイプ:                                                                                                    | Offline (Standalone) License               |  |  |
|                         | 製品エディション:                                                                                                    | Developer                                  |  |  |
|                         | 最大Universalセッション&デバイス:                                                                                                    | 5                                          |  |  |
|                         | ライセンス有効期限:                                                                                                    | 07/01/2021                                 |  |  |
|                         | 残り日数:                                                                                                    | 3                                          |  |  |
|                         | ○インターネット接続なしでのアクティベーション ●インターネット接続によるアクティベーション                                                                                                    |                                            |  |  |
|                         | アクティベート                                                                                                    |                                            |  |  |
| 日 オフラインライセンスディアクティベーション |                                                                                                    |                                            |  |  |
|                         | PowerServerを別のマシンに移行している場合や、このインスタンスをアクティベートするために使用する資格情報を変更する必要がある場合を<br>除き、ライセンスをディアクティベートしないでください。 <mark>ライセンスをディアクティベートすると、PowerServerのこのインスタンスは機能し</mark><br>なくなります。 |                                            |  |  |
|                         | はい、ディアクティベートします。                                                                                                    |                                            |  |  |

3. マシンがインターネットに接続されているかどうかに応じて、オフラインライセンスのディアクティベートをインターネット接続で行うか、インターネット接続なしで行うか選択します。

- インターネット接続によるディアクティベーションを選択した場合は、現在のマシンがインター ネットにアクセスできることを確認してからディアクティベートをクリックします。Appeon ライセ ンスサーバーによってオフラインライセンスがディアクティベートされダイアログボックスでディアクテ ィベートされたことを確認します。
- ・ インターネット接続なしでのディアクティベーションを選択した場合:
  - a. ディアクティベートをクリックします。
  - b. ディアクティベーションの確認を行い、マシン上でオフラインライセンスをディアクティベートします。ただし、オフラインライセンスはディアクティベーションリクエストを Appeon ライセンスサーバーに申請後、Appeon ライセンスサーバーからディアクティベートされるまで、実際にディアクティベートされません。そのためここで終了せずに、残りの手順を続ける必要があります。

| メッセージ                                                                                                    |                                            |  |  |  |  |
|----------------------------------------------------------------------------------------------------|--------------------------------------------|--|--|--|--|
| ◎ オフラインライセンスがディアクティベートされました!                                                                                                    |                                            |  |  |  |  |
|                                                                                                    |                                            |  |  |  |  |
| オフラインライセンスディアクティベーション                                                                                                    |                                            |  |  |  |  |
| PowerServerのこのインスタンスのディアクティベートプロ                                                                                                    | セスを完了すると、このライセンスを別のマシンまたはユーザーに移行することができます。 |  |  |  |  |
| ユーザー名:                                                                                                    |                                            |  |  |  |  |
| ライセンスタイプ:                                                                                                    |                                            |  |  |  |  |
| 製品エディション:                                                                                                    |                                            |  |  |  |  |
| 最大Universalセッション&デバイス:                                                                                                    |                                            |  |  |  |  |
| ライセンス有効期限:                                                                                                    |                                            |  |  |  |  |
| 残り日数:                                                                                                    |                                            |  |  |  |  |
| <ul><li>・・・・・・・・・・・・・・・・・・・・・・・・・・・・・・・・・・</li></ul>                                                                                                    | )インターネット接続によるディアクティベーション                   |  |  |  |  |
| オフラインライセンスをディアクティベートするには、以下                                                                                                    | の手順に従ってください。                               |  |  |  |  |
| 1.このウィンドウで、[ディアクティベート] ボタンをクリックし、ディアクティベーションを確認します。                                                                                                    |                                            |  |  |  |  |
| 重要: [ディアクティベート] ボタンをクリックすると、このPowerServerを使用できなくなります。ただし、このマシンからオフラインライセンスを解放するに<br>は、ディアクティベーションリクエストをライセンスサーバーに送信する必要があります。                                                                                                    |                                            |  |  |  |  |
| 2.インターネットにアクセスできるコンピューターで、 URLを開く                                                                                                    |                                            |  |  |  |  |
| https://www.appeon.com/license/get/activation-code?type=deactivation                                                                                                    |                                            |  |  |  |  |
| ライセンスサーバーからオフラインライセンスを解放するために手順1のディアクティベーションリクエストを入力します。                                                                                                    |                                            |  |  |  |  |
| クライアントリクエスト:                                                                                                    |                                            |  |  |  |  |
| evJNc2dIZWFkZXIi0iJ7XCJSZXFJZFwi0Iwi0UJD0UM0MjctMDNFQS00YzAyLUJEQkMtQkYzMzkwMEQz<br>RkE2XCI5XCJQcm90b2NvbFZIcIwi0IwiVjEuMi4wXCI5XCJUaW1Id3RhbXBc1joxXII00E4NjsxLFwi<br>U2IhomF0dXJIXCIRKUJBCUM2CUDMzY4MbxRbc2NDV20De5RkY5RKY202MoMWvif515Ik1z20UvZHki<br>0jJIMFZBek4r0XhxeG83bHBDNINBdzhXKzRIZGtVbjVIeB9YRWRPWEErRFNQcEdyREV0MUJYdU84bTJo<br>NHdEaDdhZ1pjV2t4ZEsxenhwUm01UDNZWFUrNmh6Sk1mMW15YINZ0m9kSFJsUGxtdGptak9rL1V6TXFZ |                                            |  |  |  |  |
|                                                                                                    |                                            |  |  |  |  |
| ディアクティベート                                                                                                    |                                            |  |  |  |  |

c. コピーをクリックし、ディアクティベーションリクエスト文字列をコピーします。

- d. インターネット接続可能なコンピューターから Appeon ウェブサイトの Deactivation ペ <u>ージ</u> にアクセスします。
- e. License Deactivation ページにクライアントリクエストを貼り付け、Submit をクリッ クします。オフラインライセンスは、Appeon のライセンスサーバーから正常にディアクティベ ートされます。

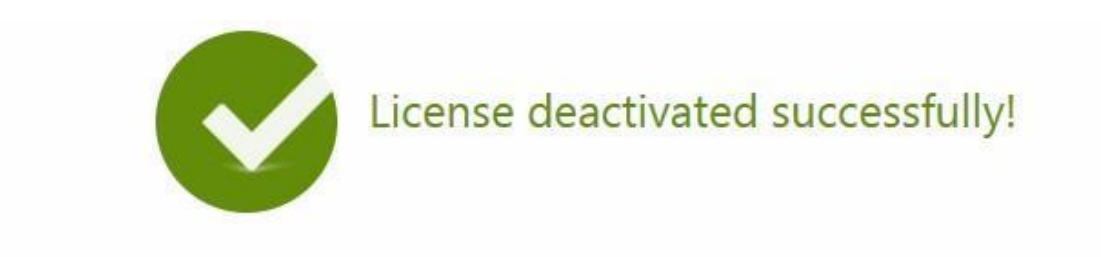

Now the license is ready to be activated on any computer where your Appeon software product is installed.

#### 4.3.4 オフラインライセンスの更新

コンピューターのクラッシュや盗難など、アクティベートしたオフラインライセンスがまだディアクティベートされていない場合には、PowerServerを再インストールし、新しくインストールした PowerServerにオフラインライセンスを適用する必要があります。オフラインライセンスを復元 できるかどうかは、PowerServerを同じコンピューターに再インストールするか新しいコンピュータ ーに再インストールするかによって異なります。

- オフラインライセンスをアクティベートしたのと同じコンピューターに PowerServer を再インストー ルする場合は、PowerServer でライセンスアクティベーション要求を再生成し、Appeon Web サイトに要求を送信できます。ライセンスサーバーは、要求が同じコンピューターからのも のであることを確認すると、レスポンス文字列を再生成します。これにより、ライセンスのアクティベ ートプロセスを正常に完了することができます。
- オフラインライセンスをアクティベートしたコンピューターとは別のコンピューターに PowerServer を再インストールする場合、ライセンスアクティベーション要求を再送信しようとすると、オフライン ライセンスが前のコンピューターでまだ機能していると見なされるため、ライセンスサーバーは要求 を拒否します。この場合、Appeon サポートに連絡して支援を求める必要があります。

## 4.4 ユーザーアカウントの切り替え

<u>3 PowerBuilder のアクティベーションの</u>3.3 ユーザーアカウントの切り替えと同じ手順になります。

## 4.5 PowerServer (PB Edition)のアンインストール

3.5 PowerBuilder のアンインストール と同じ手順になります。

## 5 InfoMaker のアクティベーション

<u>3 PowerBuilder のアクティベーション</u>と同じ手順になります。

## 6 SnapDevelop のアクティベート

SnapDevelop IDE は、PowerBuilder 製品バンドルまたは RapidSharp 製品バンドルのい ずれかからインストールできます。次の表は、アカウントに関連付けられている製品バンドルライセン スに応じて、ユーザーアカウントで使用できる機能を説明しています。

表 6.1:

|                                   | License<br>Type         | Common<br>SnapDevelop<br>IDE<br>Features;<br>SnapObjects | .NET<br>DataStore;<br>DataWindow<br>Converter | PowerScript<br>Migrator |
|-----------------------------------|-------------------------|----------------------------------------------------------|-----------------------------------------------|-------------------------|
| PowerBuilder<br>product<br>bundle | Standard<br>License     | Yes                                                      | No                                            | No                      |
|                                   | Professional<br>License | Yes                                                      | Yes                                           | No                      |
|                                   | CloudPro<br>License     | Yes                                                      | Yes                                           | Yes                     |
|                                   | Trial edition           | Yes                                                      | Yes                                           | Yes                     |
|                                   | No license              | Yes                                                      | No                                            | No                      |
| RapidSharp<br>product<br>bundle   | Paid edition            | Yes                                                      | Yes                                           | Yes                     |
|                                   | Trial edition           | Yes                                                      | Yes                                           | Yes                     |
|                                   | No license              | Yes                                                      | No                                            | No                      |

SnapDevelop ライセンスの割り当て方法

SnapDevelop をアクティベートするには、最初に SnapDevelop ライセンスをアカウントに割り 当てる必要があります。 RapidSharp 製品バンドルから SnapDevelop をインストールすると、 ライセンス管理者は SnapDevelop セクションで Assign User (RapidSharp のみ) を選 択し、ライセンスをユーザーアカウントに割り当てられます。詳細な手順については、ユーザーの割り 当てを参照してください。 ただし、**PowerBuilder** 製品バンドルから SnapDevelop がインストールされている場合、 SnapDevelop ライセンスを直接割り当てる(または割り当てを解除する)方法はありませ ん。SnapDevelop ライセンスを自動的に割り当てるには、ライセンス管理者が PowerBuilder ライセンスを割り当てる必要があります。PowerBuilder ライセンスがアカウン トに割り当てられると、SnapDevelop ライセンスも自動的にアカウントに割り当てられます。ま た、PowerBuilder ライセンスの割り当てが解除されると、対応する SnapDevelop ライセンス も自動的に割り当て解除されます。したがって、SnapDevelop ライセンスを取得するには、最 初に有効な PowerBuilder ライセンスを取得してください。PowerBuilder 製品バンドルから SnapDevelop をインストールすると、オフラインライセンスをアカウントに割り当てることができ、 **PowerBuilder** と SnapDevelop に自動的に割り当てられます。ただし、PowerBuilder の[All Licenses]リストにのみ表示され、SnapDevelop の[All Licenses]リストには表示さ れません。

## SnapDevelop オンラインライセンスのアクティベート

オンラインライセンスで SnapDevelop をアクティベートするには、コンピューターがインターネットに 接続されていることを確認します。 SnapDevelop ログインウィンドウにユーザーアカウントを入力 し、ログインプロセス中に Appeon ライセンスサーバーでオンラインライセンスをアクティベートできま す。マシンにファイアウォールを構成している場合は、オンラインライセンスアクティベーションメカニズ ムで使用される次のドメインへのアクセスを許可するようにファイアウォールを構成してください。

### **לםר:** HTTPS

#### **ポート**: 443

ドメイン: api.appeon.com および api2.appeon.com

PowerBuilder 製品バンドルから SnapDevelop がインストールされている場合、 PowerBuilder IDE の SnapDevelop アイコンをクリックして SnapDevelop を起動する場 合は PowerBuilderIDE へのログインに使用しているアカウントで SnapDevelop に自動的に ログインします。

### SnapDevelop オフラインライセンスのアクティベート

SnapDevelop では、ユーザーアカウントを検証するためにインターネット接続が必要です。ただし、PowerBuilder 製品バンドルから SnapDevelop をインストールしている場合は、[インターネット接続を行わないアクティベーション]を選択して、同じコンピューターで PowerBuilder をアク

ティベートするために使用するのと同じオフラインライセンスでアクティベートできます。同じマシンにイ ンストールされている SnapDevelop が自動的にアクティベートされてログインするように、オフライ ンライセンスで PowerBuilder がすでにアクティベートされていることを確認してください。また、 SnapDevelop ログインウィンドウでオフラインライセンスを使用して SnapDevelop を直接アクテ ィベートしてログインする方法はありません。オフラインライセンスが PowerBuilder2017 や 2019 などの以前のバージョンの PowerBuilder でアクティベートされている場合、 SnapDevelop はこのオフラインライセンスを読み取って使用することができません。